# **RISO Printer Driver**

## РУКОВОДСТВО ПОЛЬЗОВАТЕЛЯ для моделей серии CV3/CV1200

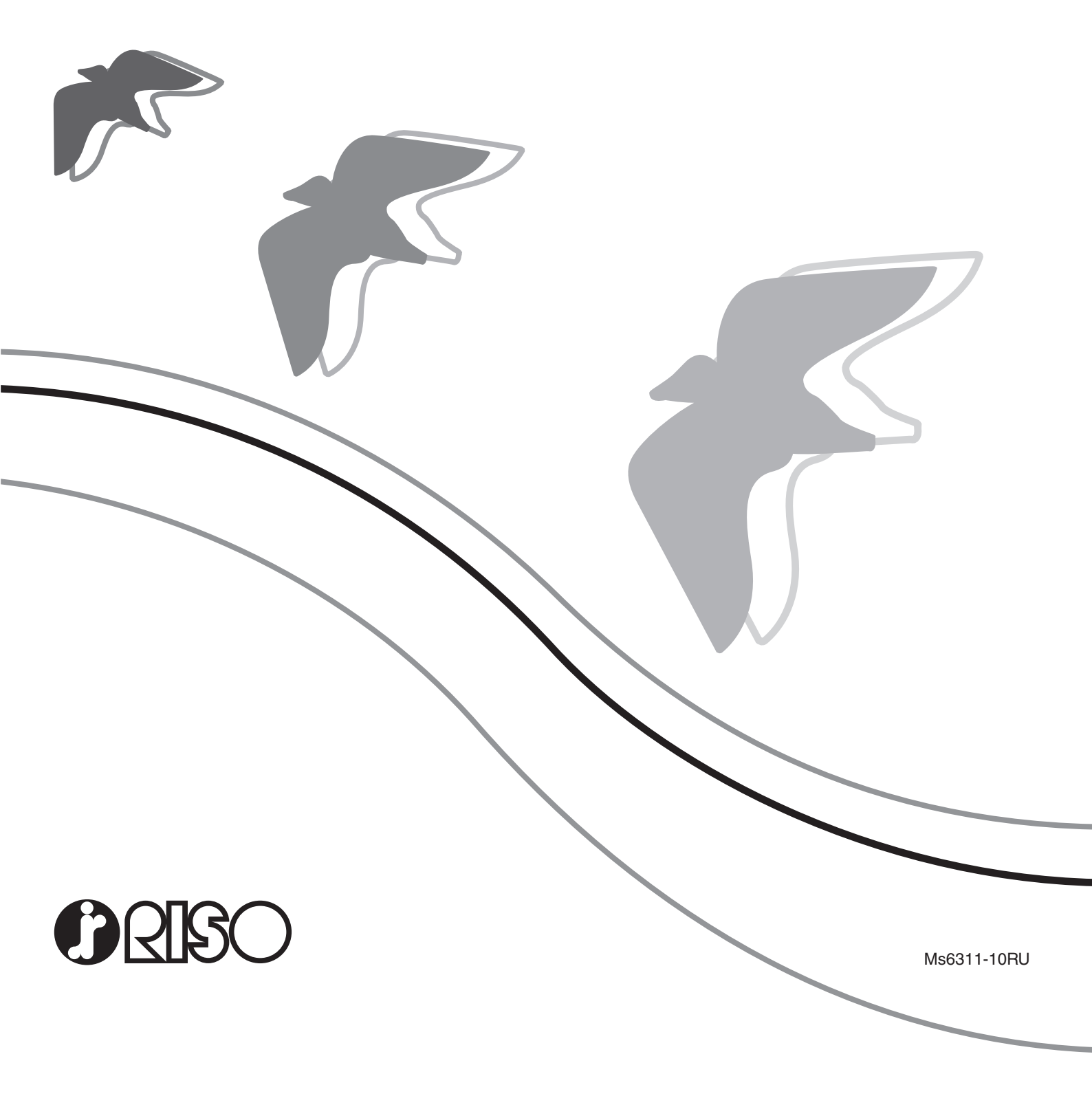

Этот документ предназначен для использования компанией RISO, ее уполномоченными дилерами и покупателями описываемого оборудования. Сделано все возможное для обеспечения точности информации, содержащейся в этом документе, однако менее компания RISO, ее уполномоченные дилеры и их сотрудники не несут ответственности за возможные неточности.

### ВСЕ ТЕХНИЧЕСКИЕ ХАРАКТЕРИСТИКИ МОГУТ БЫТЬ ИЗМЕНЕНЫ БЕЗ ПРЕДВАРИТЕЛЬНОГО УВЕДОМЛЕНИЯ.

Снимки экранов, используемые в этом руководстве, сняты с аппарата на стадии разработки, поэтому возможны расхождения с экранами, которые отображаются в действительности.

Запрещается несанкционированное воспроизведение или копирование этого руководства или каких-либо его частей.

Сделано все возможное для недопущения ошибок в содержании этого руководства, однако обязательно свяжитесь с нами при обнаружении каких-либо ошибок или в иных случаях, заслуживающих внимания компании.

#### Copyright © 2017 RISO KAGAKU CORPORATION

- Windows и Windows Vista являются товарными знаками корпорации Microsoft Corporation в США и в других странах.
- Названия изделий и названия компаний, упоминаемые в этом руководстве, являются (зарегистрированными) товарными знаками соответствующих компаний.
- Экраны и содержание данного руководства могут иметь расхождения с фактическим изделием.
- В экранах и сообщениях, используемых в операциях, допускаются расхождения в зависимости от типа компьютера и приложения.

### Введение

Приветствуем вас в области высокоскоростной ПК-печати с помощью принтеров RISO и RISO Printer Drivers.

Принтеры RISO, рассчитанные на работу в качестве высокоскоростного принтера GDI, позволяют быстро печатать разнообразные документы, созданные на различных компьютерных платформах, при условии, что на компьютере установлен соответствующий RISO Printer Driver.

Принтер GDI использует данные растрового изображения, отображаемые на мониторе ПК, в качестве источника данных, и в большинстве случаев позволяет печатать изображение, идентичное экранному отображению. Кроме того, для печати документов не требуются шрифты принтера, что устраняет ограничение на использование шрифтов при создании документов на ПК.

### Об указательных знаках

Описания снабжены вспомогательными знаками, помогающими пользователю избежать непредвиденных осложнений и добиться оптимальной работы принтера.

- ВАЖНО! Дается полезный совет для обеспечения безотказной работы.
- ПРИМЕЧАНИЕ Даются подсказки для более эффективного использования этого принтера.

### Подготовка к печати

Перед первым использованием принтера выполните операцию установки, описанную ниже. После установки выполните основные операции. Затем можно печатать данные документации.

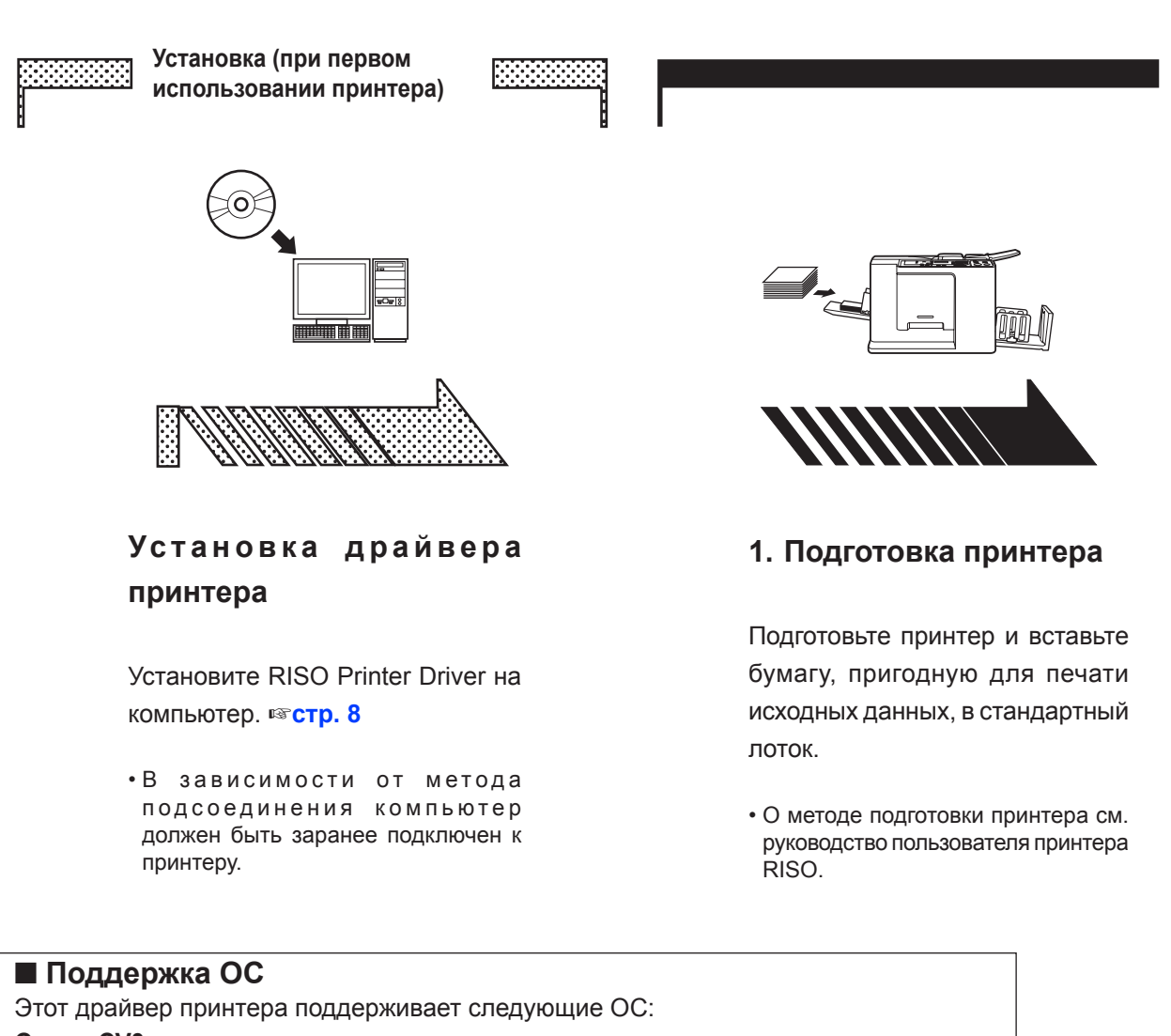

#### Серия СV3

Windows Vista® (32-разрядная/64-разрядная)/Windows® 7 (32-разрядная/ 64-разрядная)/Windows® 8 (32-разрядная/64-разрядная)\*/Windows® 8.1 (32-разрядная/64-разрядная)\*/Windows® 10 (32-разрядная/64-разрядная)\*

#### Серия CV1200

Windows® 7 с пакетом обновления 1 (SP1) или более поздними версиями (32-разрядная/64-разрядная)/Windows® 8.1 (32-разрядная/64-разрядная)\*/ Windows® 10 (32-разрядная/64-разрядная)\*

\*Совместимо только с классическое приложение

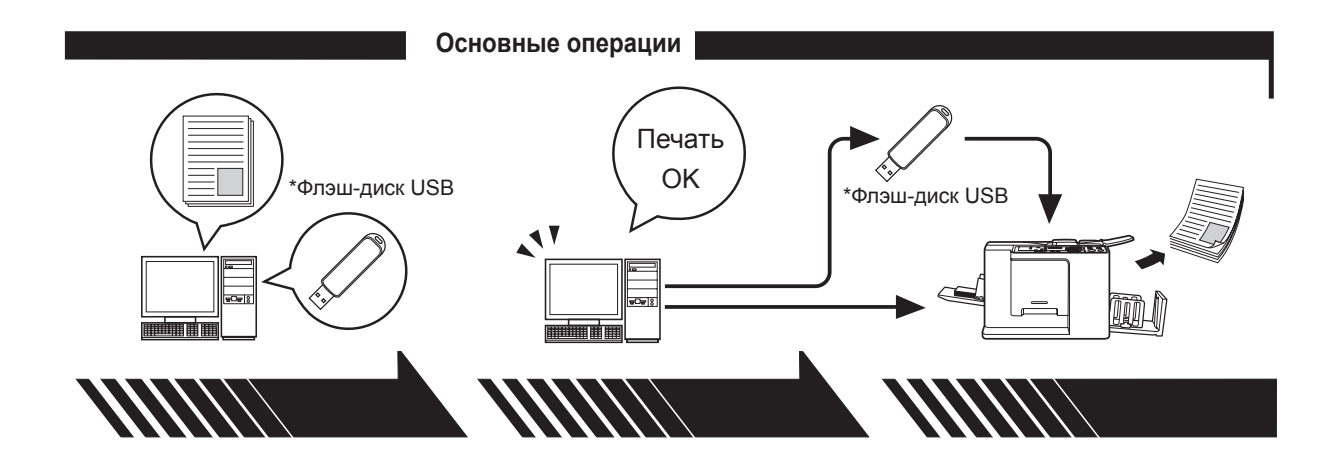

2. Настройка

3. Печать

4. Завершение печати

Откройте данные для печати на компьютере, выберите драйвер принтера (или драйвер принтера для печати с флэш-диска USB) и выполните настройки для печати.

Для печати с \*флэш-диска USB подсоедините флэш-диск USB к компьютеру.

Откройте диалоговое окно [Печать] на компьютере и нажмите кнопку [OK]. Данные передаются на принтер или сохраняются на \*флэш-диске USB. Принтер получает данные, изготавливает мастер и печатает данные.

Для печати с \*флэш-диска USB подсоедините флэш-диск USB к принтеру.

\*Функция печати с флэш-диска USB доступна только для модели CV3.

### Методы подсоединения и типы драйвера

### принтера

Используются следующие драйверы принтера:

- Драйвер принтера
- Драйвер принтера для печати с флэш-диска USB

Для установки выберите драйвер принтера, соответствующий вашей среде.

#### ■ Подсоединение с помощью кабеля

Драйвер принтера должен использоваться в следующей среде.

#### • При подсоединении с помощью кабеля USB стр. 9

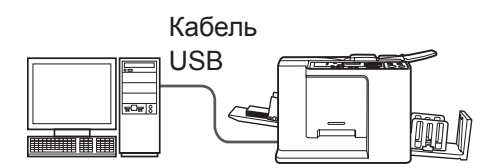

#### Без подсоединения с помощью кабеля стр. 14

Сохраните данные на флэш-диске USB с использованием драйвера принтера для печати с флэш-диска USB. Чтобы напечатать данные, подсоедините флэш-диск USB к принтеру.

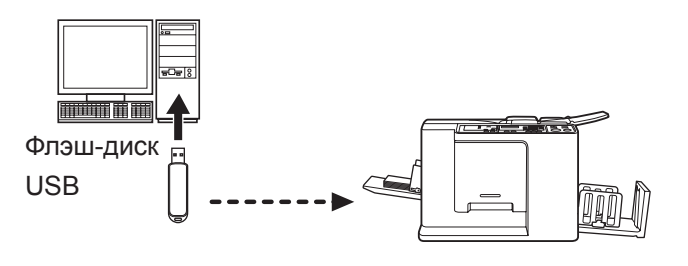

ПРИМЕЧАНИЕ

 Даже если принтер подсоединен к компьютеру с помощью кабеля, данные можно печатать с помощью флэш-диска USB.
 Использование флань диска USB в мололах СУ(1200 использования)

• Использование флэш-диска USB в моделях CV1200 невозможно.

### Содержание

| Введение                             | 2 |
|--------------------------------------|---|
| Подготовка к печати                  | 3 |
| Методы подсоединения и типы драйвера |   |
| принтера                             | 5 |
| Содержание                           | 6 |

#### Установка драйвера принтера

| Подсоединение через USB                  | 9  |
|------------------------------------------|----|
| Установка драйвера принтера              | 9  |
| ■ Выход флэш-диска USB                   | 14 |
| О флэш-диске USB                         |    |
| Установка драйвера принтера для печати с |    |
| флэш-диска USB                           | 14 |
| Создание папки                           | 20 |
| Печать пробной страницы                  | 21 |

#### Работа с драйвером принтера

| Изменение конфигурации драйвера |    |
|---------------------------------|----|
| принтера                        | 24 |
| ■ Отправка и печать данных      | 27 |
| ■ Настройка условий печати      | 31 |
| Вкладка [Основная]              | 31 |
| Вкладка [Раскладка]             |    |
| Вкладка [Изображение]           |    |
| Вкладка [Дополнител]            |    |
| Вкладка [Параметр]              | 41 |
| Вкладка [О принтере]            | 42 |

#### Удаление драйвера принтера

#### ■ Удаление драйвера принтера...... 44

#### Установка/удаление драйвера принтера вручную

| Для Windows Vista                                                           | 48       |
|-----------------------------------------------------------------------------|----------|
| ■ Установка вручную                                                         | 48       |
| В случае подсоединения через кабель USB<br>В случае выхода с флэш-диска USB | 48<br>50 |
| ■ Удаление вручную                                                          | 51       |
| Для Windows 7                                                               | 52       |
| Установка вручную                                                           | 52       |
| В случае подсоединения через кабель USB<br>В случае выхода с флэш-диска USB | 52<br>53 |
| ■ Удаление вручную                                                          | 55       |

| Для Windows 8/Windows 8.1                                                    | 56       |
|------------------------------------------------------------------------------|----------|
| ■ Установка вручную                                                          | 56       |
| В случае подсоединения через кабель USB<br>В случае выхода с флан, лиска USB | 56       |
|                                                                              |          |
| Пля Windows 10                                                               | 60       |
| ■ Установка вручную                                                          | 60       |
| В случае подсоединения через кабель USB<br>В случае выхода с флэш-диска USB  | 60<br>61 |
| ■ Удаление вручную                                                           | 63       |
| Приложение                                                                   |          |
| Советы по устранению неисправностей                                          | 65       |

Советы по устранению неисправностей .......65 Сообщения об ошибках на дисплее ПК ......65

Неисправности в работе ......66

# Установка драйвера принтера

Ниже описан метод установки драйвера принтера с помощью программы установки.

| ■ Подсоединение через USB       | 9  |
|---------------------------------|----|
| Установка драйвера принтера     | 9  |
| ■ Выход флэш-диска USB          | 14 |
| О флэш-диске USB                | 14 |
| Установка драйвера принтера для |    |
| печати с флэш-диска USB         | 14 |
| Создание папки                  | 20 |
| Печать пробной страницы         | 21 |

### Подсоединение через USB

### Установка драйвера принтера

В этом разделе описана установка драйвера принтера для Windows с поддержкой установки Plug&Play при соединении компьютера и принтера RISO с помощью кабеля USB.

(Об операции установки вручную см. стр. 47.)

#### ВАЖНО!

- Для установки драйвера принтера на компьютере необходимы привилегии администратора.
- Этот драйвер принтера не поддерживает серверные или использование общих принтеров.
- Используйте имеющийся в продаже кабель USB (2 м или меньше).

Чтобы обновить драйвер принтера, измените кабельные соединения или переустановите драйвер принтера для той же модели (необходимо удалить пакет драйвера). Перед новой установкой удалите установленный драйвер принтера вручную. "Удаление вручную" (стр. 47)

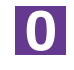

Убедитесь, что принтер выключен, а компьютер и принтер не соединены с помощью кабеля USB.

#### ВАЖНО!

В определенный момент установки (на шаге 6/7) потребуется подсоединить кабель USB и включить принтер.

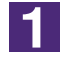

Вставьте компакт-диск [RISO Printer Driver] в устройство чтения компакт-дисков компьютера.

Запускается программа установки. Если программа установки не запускается, дважды щелкните файл [Setup(.exe)] в папке ниже. Для Windows (32-разрядная):

Папка (компакт-диск):[Windows 32-bit]

Для Windows (64-разрядная):

Папка (компакт-диск):[Windows 64-bit]

**ПРИМЕЧАНИЕ** Если открывается диалоговое окно [Контроль учетных записей], щелкните [Да] или [Разрешить] (для Windows Vista).

| 🕅 RISO Printer Driv | ver Setup                                                                                                    |                                      |
|---------------------|----------------------------------------------------------------------------------------------------|--------------------------------------|
| Select your la      | nguage.                                                                                                    |                                      |
| Русский             | (Russian)                                                                                                    |                                      |
|                     | ÖK Cancel                                                                                                    |                                      |
| Нажмите кно         | пку [Далее].                                                                                                    |                                      |
| 🕅 Перед установкой  |                                                                                                    | ×                                    |
|                     | Перед установкой подтвердите следующие пункты.<br>                                                                                                    |                                      |
|                     | Подтвердите права Администратора.                                                                                                    |                                      |
|                     | Далее От                                                                                                    | менить                               |
| Выберите [С         | оедините кабелем USB] и                                                                                                    | нажмите [Далее                       |
|                     | Выберите способ подсоединения компьютера к принт                                                                                                    | еру.                                 |
|                     | (Не соединять компьютер с принтером до тех пор<br>настроен.)<br>С Выход для флэш-памяти USB                                                                                        | р, пока он не                        |
|                     | С Использовать иной способ соединения                                                                                                    |                                      |
|                     | - Чтобы использовать кабель USB, выберите «Соедини<br>Порт настраивается автомат.                                                                                                  | те кабелем USB»                      |
|                     | <ul> <li>Чтобы использовать флэш-накопитель USB для печат<br/>подключения к компьютеру, выберите "Выход для фл<br/>- чтобы не использ, кабель USB или флэш-пам. USB, вы</li> </ul> | ги без<br>эш-памяти USB".<br>«берите |
|                     |                                                                                                    |                                      |

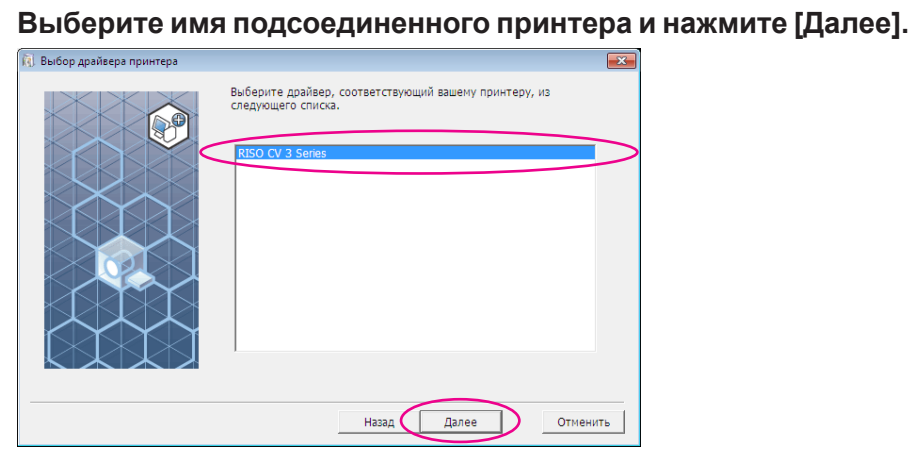

### 6

5

#### Щелкните [Установить].

Если установлен флажок [Установить Руководство пользователя (PDF)], будет также установлено Руководство пользователя (PDF).

| Готов к установке |                                                                                                    | ×  |
|-------------------|----------------------------------------------------------------------------------------------------|----|
|                   | Готов к установке драйвера принтера.                                                                                          |    |
|                   | Модель: RISO CV 3 Series                                                                                                    |    |
|                   | <ul> <li>Установить Руководство пользователя (PDF)</li> <li>Для продолжения установки нажмите кнопку [Установить].</li> </ul> |    |
|                   | Назад Установить Отменит                                                                                                    | гь |

ПРИМЕЧАНИЕ Если отображается диалоговое окно [Безопасность Windows], продолжайте установку.

Появляется диалоговое окно [Настройка порта USB].

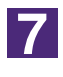

#### Нажмите кнопку [ОК].

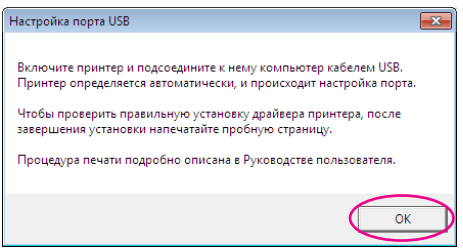

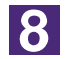

#### Включите принтер RISO.

9

### Подсоедините компьютер к принтеру RISO с помощью кабеля USB (2 м или меньше).

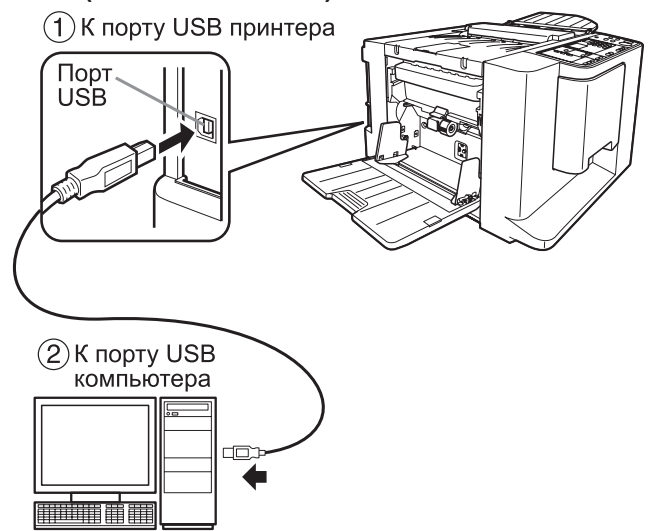

10

### Откройте папку принтера и убедитесь, что подсоединенный принтер добавлен.

#### Для Windows Vista:

Нажмите кнопку [Пуск], выберите [Панель управления], [Оборудование и звук], [Принтеры] и откройте папку [Принтеры].

#### Для Windows 7:

Нажмите кнопку [Пуск], выберите [Панель управления], [Оборудование и звук], [Принтеры] и откройте папку [Устройства и принтеры].

#### Для Windows 8/Windows 8.1:

Откройте экран "Приложения", щелкните [Панель управления]-[Оборудование и звук]-[Устройства и принтеры] и откройте папку [Устройства и принтеры]. **Лля Windows 10**:

#### Для Windows 10:

Щелкните правой кнопкой мыши кнопку [Пуск], выберите [Панель управления]-[Оборудование и звук]-[Устройства и принтеры] и откройте папку [Устройства и принтеры].

### 11

#### Щелкните [Показать текст «ReadMe».].

Открывается файл ReadMe. Обязательно прочитайте все инструкции и примечания.

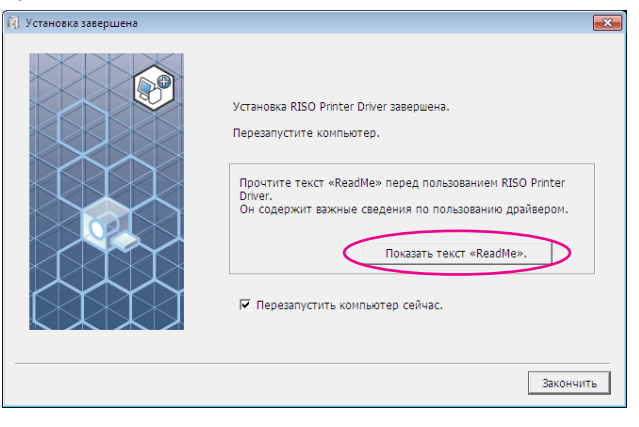

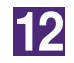

#### Нажмите кнопку [Закончить].

Перед использованием драйвера принтера перезапустите компьютер. Если установлен флажок [Перезапустить компьютер сейчас.], компьютер завершает работу и перезапускается после нажатия кнопки [Закончить].

| Установка завершена                                                                                                    | <b>×</b>                     |
|----------------------------------------------------------------------------------------------------|------------------------------|
| Установка RISO Printer Driver завершена.<br>Перезапустите компьютер.<br>Проитите текст «ReadMe» перед пользованием RIS<br>Driver.<br>Он содержит важные сведения по пользованием RIS<br>Driver.<br>Он содержит важные сведения по пользованием RIS<br>Driver. | O Printer<br>alieepom.<br>». |
| (                                                                                                    | Закончить                    |

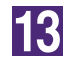

#### Откройте папку принтера.

#### Для Windows Vista:

Нажмите кнопку [Пуск], выберите [Панель управления], [Оборудование и звук], [Принтеры] и откройте папку [Принтеры].

#### Для Windows 7:

Нажмите кнопку [Пуск], выберите [Панель управления], [Оборудование и звук], [Принтеры] и откройте папку [Устройства и принтеры]. Для Windows 8/Windows 8.1:

Откройте экран "Приложения", щелкните [Панель управления]-[Оборудование и звук]-[Устройства и принтеры] и откройте папку [Устройства и принтеры]. **Для Windows 10:** 

Щелкните правой кнопкой мыши кнопку [Пуск], выберите [Панель управления]-[Оборудование и звук]-[Устройства и принтеры] и откройте папку [Устройства и принтеры].

### Откройте свойства принтера, для которого был установлен драйвер.

Щелкните правой кнопкой мыши значок принтера и в меню выберите [Свойства принтера].

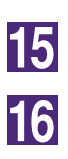

14

Щелкните [Печать пробной страницы].

После того, как появится сообщение, подождите несколько секунд и нажмите кнопку [Закрыть].

17

Затем извлеките компакт-диск [RISO Printer Driver] из устройства чтения компакт-дисков компьютера.

#### ВАЖНО!

Держите извлеченный компакт-диск под рукой.

Установка драйвера принтера завершена.

# Выход флэш-диска USB (Отсутствует в моделях CV1200)

### О флэш-диске USB

- Используйте флэш-диск USB класса устройств массовой памяти. С некоторыми типами флэш-дисков USB драйвер принтера может работать неправильно.
- Подсоединяя или извлекая флэш-диск USB, вставляйте и вынимайте его медленно и аккуратно.
- При повреждении флэш-диска USB в результате стихийного бедствия сохранность данных на нем не гарантируется. Рекомендуется делать резервное копирование важных данных на компьютере, на котором они были созданы.

### Установка драйвера принтера для печати с флэш-диска USB

В этом разделе описывается установка драйвера принтера для печати с флэш-диска USB, если флэш-диск USB используется для печати. (Об операции установки вручную см. стр. 47.)

#### ВАЖНО!

- Для установки драйвера принтера на компьютер необходимы привилегии администратора.
- Этот драйвер принтера не поддерживает серверные или использование общих принтеров.

1

Установите компакт-диск [RISO Printer Driver] в устройство чтения компакт-дисков компьютера. Запускается программа установки. Запускается программа установки. Если программа установки не запускается, дважды щелкните файл [Setup(.exe)] в папке ниже. Для Windows (32-разрядная): Папка (компакт-диск):[Windows 32-bit] Для Windows (64-разрядная): Папка (компакт-диск):[Windows 64-bit]

**ПРИМЕЧАНИЕ** Если открывается диалоговое окно [Контроль учетных записей], щелкните [Да] или [Разрешить] (для Windows Vista).

| RISO Printer Driv            | rer Setup                                                                                                    |
|------------------------------|----------------------------------------------------------------------------------------------------|
| Select your lan              | iguage.                                                                                                    |
| Русский                      | (Russian)                                                                                                    |
|                              | Cancel                                                                                                    |
| Нажмите кно                  | пку [Далее].                                                                                                    |
| 🔃 Перед установкой           |                                                                                                    |
|                              | Перед установкой подтвердите следующие пункты.                                                                                                    |
|                              |                                                                                                    |
|                              | Если работают другие программные приложения, закройте их.                                                                                                    |
|                              |                                                                                                    |
|                              |                                                                                                    |
|                              | Далее Отменить                                                                                                    |
| Выберите [Ві                 | ыход для флэш-памяти USB].                                                                                                    |
| 🕅 Выберите способ соединения |                                                                                                    |
|                              | Выберите способ подсоединения компьютера к принтеру.                                                                                                    |
|                              | С Соедините кабелем USB                                                                                                    |
|                              | (He coesimerts completion of powerspone so tox soo, sorth ou up                                                                                                    |
|                              | (по соеднила комператер с принтером до тех пор, пока он не<br>настолен )                                                                                                    |
|                              | насторек)<br>С Выход для флэш-паняти USB                                                                                                    |
|                              | С Использовать иной способ соединения                                                                                                    |
|                              | С Использовать иной способ соединения<br>С Использовать иной способ соединения<br>- Чтобы использовать кабель USB, выберите «Соедините кабелем USB»<br>Порт настраивается автомат.                                                                                                    |
|                              | <ul> <li>Чтобы использовать кабель USB, выберите «Соедините кабелем USB»<br/>Порт настранается автомат.</li> <li>Чтобы использовать кабель USB, выберите «Соедините кабелем USB»<br/>Порт настранается автомат.</li> <li>Чтобы использовать флаш-накопитель USB для печати без<br/>подключения к компьютеру, выберите "Выход для флаш-памяти USB".</li> </ul>                                                                                                    |
|                              | <ul> <li>Чтобы использовать иний способ соединения</li> <li>Чтобы использовать кибель USB, выберите «Соедините кабелем USB»<br/>Порт настранается автомат.</li> <li>Чтобы использовать флаш-накопитель USB для печати без<br/>подключения к колньютеру, выберите "Ваход для флаш-паняти USB".</li> <li>чтобы использовать флаш-накопитель USB для печати без</li> <li>чтобы использовать моль USB иля для флаш-паняти USB".</li> <li>чтобы использовать исполь USB иля лечати без</li> <li>чтобы использовать исполь USB иля лечати без</li> <li>чтобы использовать исполь USB иля лечати USB для флаш-паняти USB".</li> </ul> |

5

6

7

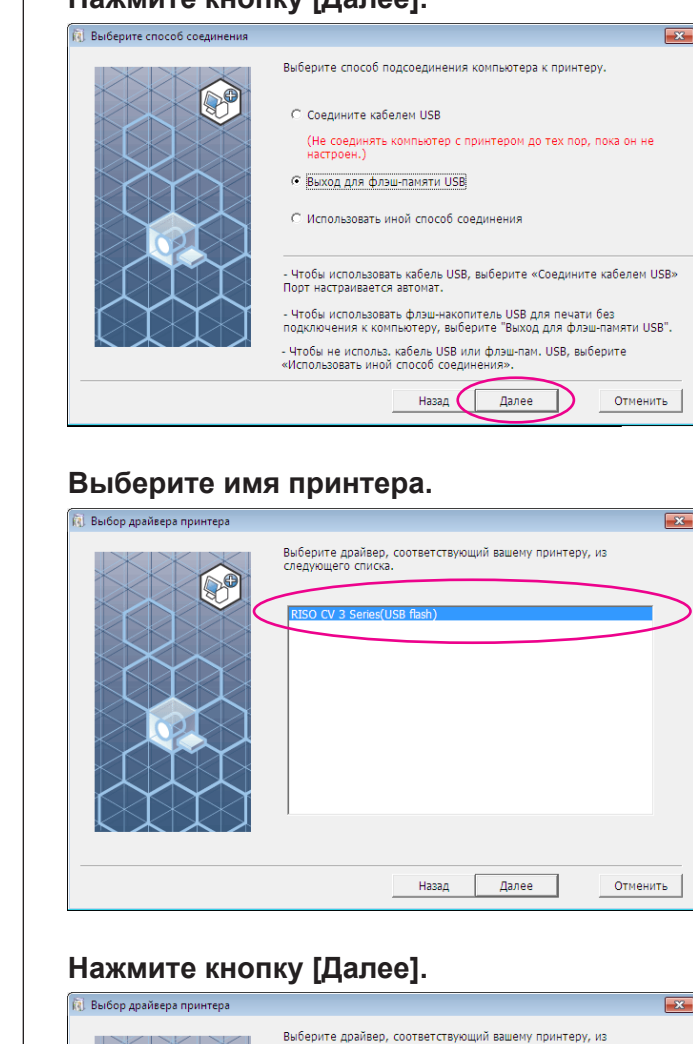

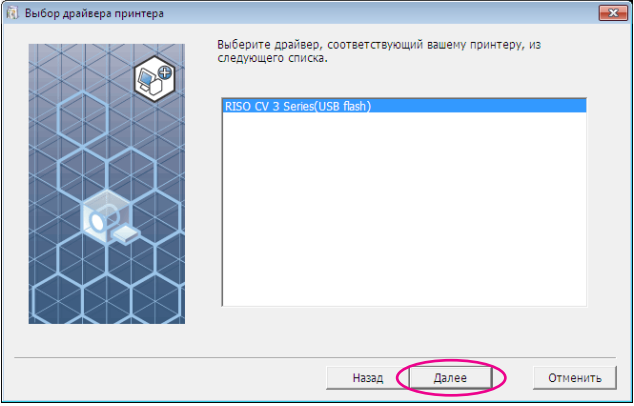

#### Нажмите кнопку [Далее].

**ПРИМЕЧАНИЕ** Если выбранный драйвер принтера уже установлен, открывается диалоговое окно "Процедура установки". Нажмите кнопку [Далее].

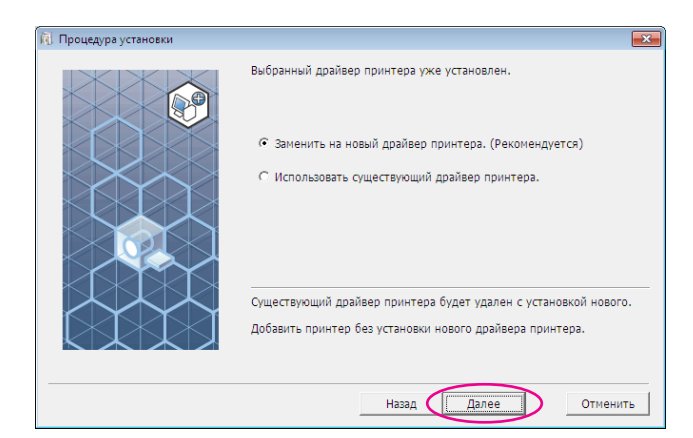

#### Нажмите кнопку [Далее].

8

Можно также изменить имя принтера.

**ПРИМЕЧАНИЕ** При изменении имени принтера рекомендуется оставить в имени часть "USB flash".

| 👌 Ввод имени принтера |                                                             | <b>—</b> × |
|-----------------------|-------------------------------------------------------------|------------|
|                       | Введите имя принтера.<br>(до 31 символа)<br>Имя принт.:<br> | нить       |
|                       |                                                             |            |

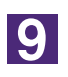

#### Нажмите кнопку [Установить].

Если установлен флажок [Установить Руководство пользователя (PDF)], будет также установлено Руководство пользователя (PDF).

| Готов к установке |                       |                                                         | × |
|-------------------|-----------------------|---------------------------------------------------------|---|
|                   | Готов к установке дра | йвера принтера.                                         |   |
|                   | Имя принт.:           | RISO CV 3 Series(USB flash)                             |   |
|                   | Порт:                 | Назначенный порт для "Вывода на<br>флэш-накопитель USB" |   |
|                   | Модель:               | RISO CV 3 Series(USB flash)                             |   |
|                   | ✓ Установить Руково   | дство пользователя (PDF)                                |   |
|                   | Для продолжения уст   | ановки нажмите кнопку [Установить].                     |   |
|                   |                       | Назад Установить Отменить                               |   |

**ПРИМЕЧАНИЕ** При отображении диалогового окна [Безопасность Windows] продолжить установку.

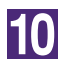

При отображении следующего сообщения нажмите кнопку [OK].

| Настройка RISO Printer Driver                                                                                                    | × |
|----------------------------------------------------------------------------------------------------|---|
| Чтобы проверить правильную установку драйвера принтера, после<br>завершения установки напечатайте пробную страницу.<br>Процедура печати подробно описана в Руководстве пользователя. |   |
| ОК                                                                                                    |   |

ПРИМЕЧАНИЕ О печати пробной страницы с флэш-диска USB см. разделы "Создание папки" и "Печать пробной страницы".

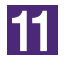

#### Щелкните [Показать текст «ReadMe».].

Открывается файл ReadMe. Обязательно прочитайте все инструкции и примечания.

| Установка завершена |                                                                                                    | ×  |
|---------------------|----------------------------------------------------------------------------------------------------|----|
|                     | Установка RISO Printer Driver завершена.<br>Перезапустите компьютер.<br>Прочтите текст «ReadMe» перед пользованием RISO Printer<br>Driver.<br>Он содержит важные сведения по пользованию драйвером.<br>Показать текст «ReadMe».<br>Показать текст «ReadMe». |    |
|                     | Закончи                                                                                                    | ть |

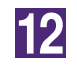

#### Нажмите кнопку [Закончить].

Обязательно перезапустите компьютер перед использованием драйвера принтера. Если установлен флажок [Перезапустить компьютер сейчас.], компьютер завершает работу и перезапускается после нажатия кнопки [Закончить].

| 🜖 Установка завершена |                                                                                                    | ×      |
|-----------------------|----------------------------------------------------------------------------------------------------|--------|
|                       | Установка RISO Printer Driver завершена.<br>Перезапустите компьютер.<br>Прочтите текст «ReadMe» перед пользованием RISO Printer<br>Driver.<br>Он содержит важные сведения по пользованию драйвером.<br>Показать текст «ReadMe».<br>Г Перезапустить компьютер сейчас.<br>Закончу |        |
|                       |                                                                                                    | $\sim$ |

### 13

### Затем извлеките компакт-диск [RISO Printer Driver] из устройства чтения компакт-дисков компьютера.

#### ВАЖНО!

Держите извлеченный компакт-диск под рукой.

Установка драйвера принтера завершена. Затем создайте специальную папку на флэш-диске USB. (стр. 20)

### Создание папки

Ниже описывается операция создания специальной папки на флэшдиске USB.

#### ВАЖНО!

При печати с флэш-диска USB обязательно создайте специальную папку на флэш-диске USB. Печать с флэш-диска USB, для которого не была создана специальная папка, невозможна.

ПРИМЕЧАНИЕ Вместо операции, описанной ниже, можно создать специальную папку, подсоединив флэш-диск USB к принтеру.

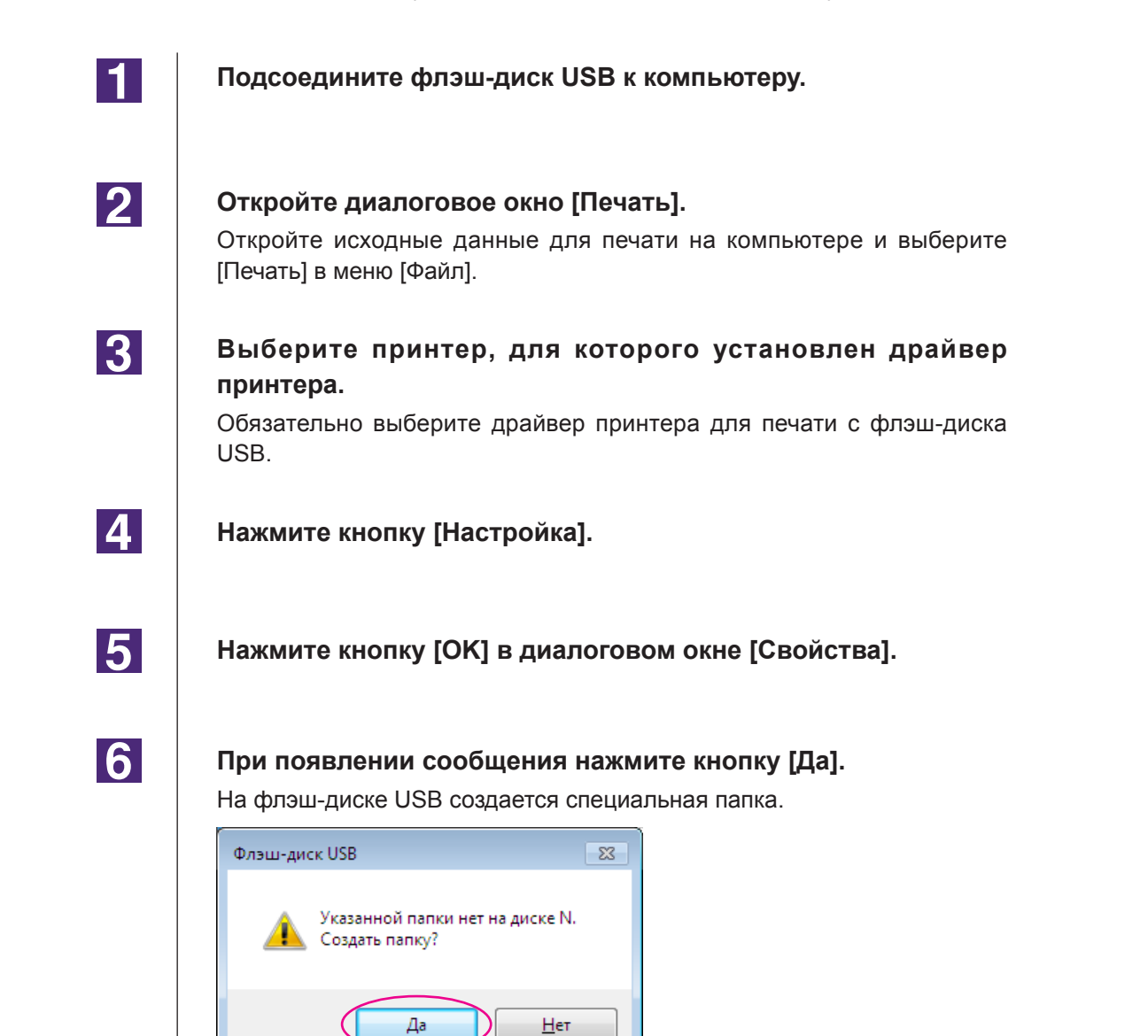

Затем напечатайте пробную страницу.

### Печать пробной страницы

В этом разделе описывается печать пробной страницы с использованием драйвера принтера для печати с флэш-диска USB.

#### ВАЖНО!

Используйте флэш-диск USB, для которого предварительно создана специальная папка (стр. 20).

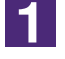

#### Откройте папку принтера.

#### Для Windows Vista:

Нажмите кнопку [Пуск], выберите [Панель управления], [Оборудование и звук], [Принтеры] и откройте папку [Принтеры].

#### Для Windows 7:

Нажмите кнопку [Пуск], выберите [Панель управления], [Оборудование и звук], [Принтеры] и откройте папку [Устройства и принтеры].

#### Для Windows 8/Windows 8.1:

Откройте экран "Приложения", щелкните [Панель управления]-[Оборудование и звук]-[Устройства и принтеры] и откройте папку [Устройства и принтеры].

#### Для Windows 10:

Щелкните правой кнопкой мыши кнопку [Пуск], выберите [Панель управления]-[Оборудование и звук]-[Устройства и принтеры] и откройте папку [Устройства и принтеры].

Откройте свойства принтера, для которого установлен драйвер принтера для печати с флэш-диска USB.

Щелкните правой кнопкой мыши значок принтера (флэш-диск USB) и в меню выберите[Свойства принтера] или[Свойства] (для Windows Vista).

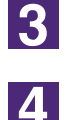

2

#### Щелкните [Печать пробной страницы].

### После того, как появится сообщение, подождите несколько секунд и нажмите кнопку [Закрыть].

Данные пробной страницы сохраняются на флэш-диске USB.

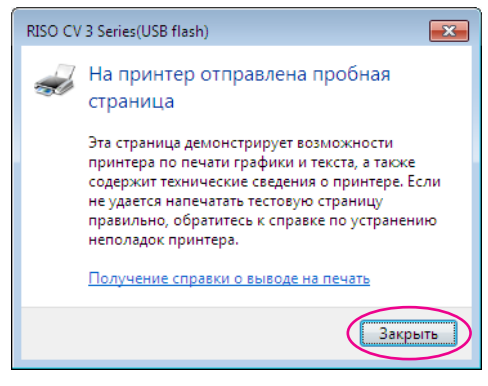

Убедитесь, что принтер включен.

Проверьте панель управления.

- **ПРИМЕЧАНИЕ** Если аппарат выключен, то отключены и дисплей, и клавиша (). Включите электропитание.
  - Если клавиша () горит, принтер находится в режиме энергосбережения. Нажмите клавишу () для отмены режима сохранения энергии.

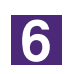

7

5

#### Проверьте бумагу для печати.

Убедитесь, что бумага размера А4 загружена.

### Подключите флэш-диска USB, содержащий данные оригинала для печати, к разъему USB.

Когда принтер принимает данные, мигает индикатор 💻.

По завершении приема данных принтер автоматически начинает печать.

После изготовления мастера данные с флэш-диска USB автоматически удаляются.

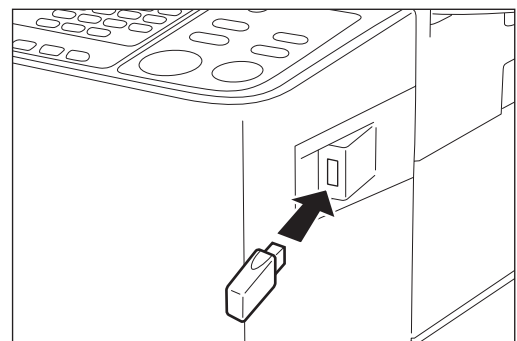

#### ВАЖНО!

Не извлекайте флэш-диска USB до завершения обработки данных. Это приведет к потере данных и неполадкам в работе флэш-диска USB.

# Работа с драйвером принтера

#### ■ Изменение конфигурации драйвера

| <ul> <li>Отправка и печать данных</li></ul>                                                                                                    | принтера                 | 24 |
|----------------------------------------------------------------------------------------------------|--------------------------|----|
| <ul> <li>Настройка условий печати</li></ul>                                                                                                    | Отправка и печать данных | 27 |
| Вкладка [Основная]31<br>Вкладка [Раскладка]34<br>Вкладка [Изображение]36<br>Вкладка [Дополнител]39<br>Вкладка [Параметр]41<br>Вкладка [О принтере]42 | Настройка условий печати | 31 |
| Вкладка [Раскладка]34<br>Вкладка [Изображение]36<br>Вкладка [Дополнител]39<br>Вкладка [Параметр]41<br>Вкладка [О принтере]42                         | Вкладка [Основная]       | 31 |
| Вкладка [Изображение]36<br>Вкладка [Дополнител]39<br>Вкладка [Параметр]41<br>Вкладка [О принтере]42                                                  | Вкладка [Раскладка]      | 34 |
| Вкладка [Дополнител]39<br>Вкладка [Параметр]41<br>Вкладка [О принтере]42                                                                             | Вкладка [Изображение]    | 36 |
| Вкладка [Параметр]41<br>Вкладка [О принтере]42                                                                                                    | Вкладка [Дополнител]     |    |
| Вкладка [О принтере]42                                                                                                    | Вкладка [Параметр]       | 41 |
|                                                                                                    | Вкладка [О принтере]     | 42 |

### Изменение конфигурации драйвера принтера

Для использования специальных настроек зарегистрируйте дополнительные устройства и часто используемый специальный размер бумаги. Если вы не измените конфигурацию драйвера принтера, вы не сможете выбрать нужный параметр при указании условий печати для задания печати.

ПРИМЕЧАНИЕ Приведенные ниже изображения экранов драйвера принтера взяты из драйвера принтера. (Не драйвера принтера для печати с флэш-диска USB)

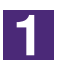

#### Откройте папку принтера.

#### Для Windows Vista:

Нажмите кнопку [Пуск], выберите [Панель управления], [Оборудование и звук], [Принтеры] и откройте папку [Принтеры].

#### Для Windows 7:

Нажмите кнопку [Пуск], выберите [Панель управления], [Оборудование и звук], [Принтеры] и откройте папку [Устройства и принтеры].

#### Для Windows 8/Windows 8.1:

Откройте экран "Приложения", щелкните [Панель управления]-[Оборудование и звук]-[Устройства и принтеры] и откройте папку [Устройства и принтеры]. Для Windows 10:

Щелкните правой кнопкой мыши кнопку [Пуск], выберите [Панель управления]-[Оборудование и звук]-[Устройства и принтеры] и откройте папку [Устройства и принтеры].

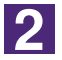

#### Откройте вкладку [Окруж.среда] в диалоговом окне [Свойства].

Правой кнопкой мыши щелкните значок принтера RISO в папке принтера и в отображаемом меню выберите [Свойства принтера] или [Свойства] (для Windows Vista). Затем в диалоговом окне [Свойства] щелкните [Окруж.среда].

| Общие Доступ Порты Дополнит | ельно Управление цветом Безопасность Окруж.среда |                         |
|-----------------------------|--------------------------------------------------|-------------------------|
| Конфигурация принтера:      |                                                  | Конфигурация принтера   |
| Разделитель заданий:        | Не установлено 👻                                 |                         |
|                             |                                                  |                         |
| Ввод пользовател.бумаги     |                                                  | Ввод пользовател.бумаги |
|                             | Восст. настр. по ум.                             | Восст. настр. по ум.    |
|                             |                                                  |                         |
|                             |                                                  |                         |
|                             | ОК Отмена Применить                              |                         |

### 3

#### При необходимости зарегистрируйте опции.

#### • Регистрация дополнительных устройств

#### Разделитель заданий\*

Выберите [Установлено], если принтер RISO оборудован разделителем заданий.

\* В принтерах серии CV1200 не отображается.

• Регистрация специального размера бумаги в качестве стандартного Можно зарегистрировать специальные размеры бумаги в качестве стандартных в диалоговом окне [Ввод пользовател.бумаги], которое открывается при щелчке [Ввод пользовател.бумаги] на вкладке [Конфигурация] диалогового окна [Свойства]. На вкладке [Основная]-[Размер оригинала] можно дать название и отобразить специальные размеры бумаги.

### 1) Щелкните [Ввод пользовател.бумаги], чтобы открыть диалоговое окно [Ввод пользовател.бумаги].

#### 2) Введите ширину, длину и имя и нажмите кнопку [Добавить].

В диалоговом окне появляется зарегистрированное название.

#### **ПРИМЕЧАНИЕ** • Имя может содержать до 30 символов.

• Вы можете изменить единицы измерения с "мм" на

|                   | "ДЮИМ".                                |   |
|-------------------|----------------------------------------|---|
| Ввод пользовател  | л.бумаги                               | × |
| Ширина:<br>Длина: | 210 MM [10 - 340]<br>297 MM [10 - 440] |   |
| Имя:              | 210 x 297 Добавить                     | > |
|                   | Очистить                               |   |
|                   | Вверх                                  |   |
|                   | Вниз                                   |   |
|                   |                                        |   |
|                   | Импорт Экспорт                         |   |
|                   | Закрыть                                |   |
|                   | Высота (длина)                         |   |
| Ширина            | Бумага                                 |   |
| •                 |                                        |   |

3) Нажмите кнопку [Закрыть] в диалоговым окне [Ввод пользовател.бумаги].

#### ВАЖНО!

Даже если используется тип бумаги, зарегистрированный в списке специальной бумаги, бумага может не проходить через принтер вследствие таких факторов, как качество бумаги, условия окружающей среды и условия хранения.

- ПРИМЕЧАНИЕ Информацию о специальном размере бумаги можно сохранить в файле информации о вводе специальной бумаги (расширение .udp), нажав кнопку [Экспорт]. Чтобы зарегистрировать размер специальной бумаги из файла информации о специальном размере бумаги, нажмите кнопку [Импорт] для выбора файла.
  - При регистрации бумаги, используемой в горизонтальном направлении, введите размер длинного края в поле [Ширина], а размер короткого края – в поле [Длина].
  - Ввод имени и формата бумаги помогает при выборе размера бумаги.
  - Размеры регистрируемой бумаги зависят от используемого принтера. Подробнее см. руководство пользователя принтера.
  - При удалении специального размера бумаги выберите подходящее имя в списке и нажмите кнопку [Очистить].

4

#### Завершение настройки.

Нажмите кнопку [ОК] на вкладке [Окруж.среда].

### Отправка и печать данных

Выполните операции ниже для печати данных документа непосредственно на принтере RISO.

Если на компьютере не установлен соответствующий драйвер принтера RISO, сначала установите драйвер (см. "Установка драйвера принтера", стр. 8).

#### ВАЖНО!

- Максимальная область запечатывания изменяется в зависимости от модели принтера RISO. Для определения максимальной области запечатывания см. руководство пользователя принтера RISO.
- О других ограничениях также см. руководство пользователя принтера RISO.

#### Включите принтер RISO и загрузите бумагу.

Загрузите бумагу, подходящую для печати.

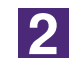

1

#### Укажите задание печати в диалоговом окне [Печать].

Включите компьютер и запустите Windows.

Откройте документ для печати и выберите [Печать] в меню [Файл], чтобы открыть диалоговое окно [Печать].

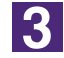

#### Выберите драйвер принтера.

В списке [Имя принт.] выберите драйвер принтера, соответствующий вашему принтеру.

Для печати с флэш-диска USB выберите [Имя принт. (флэш-диск USB)] и подключите флэш-диск USB к компьютеру. (Отсутствует в моделях CV1200)

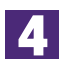

#### Проверьте условия печати.

- Укажите число печатаемых копий в диапазоне: от 1 до 9,999.
- Не забудьте удалить флажок [Разобрать по копиям]. Если этот флажок установлен, операция изготовления мастера будет повторяться для каждой копии.

Набор пунктов в диалоговом окне [Печать] зависит от прикладного программного обеспечения.

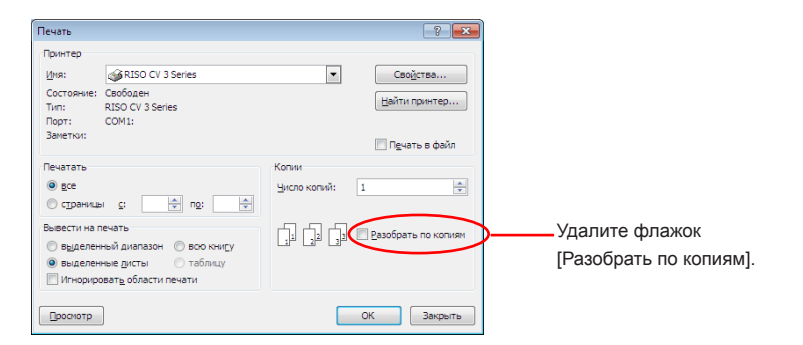

#### ВАЖНО!

При печати файла, содержащего несколько страниц, а также с указанием различных размеров бумаги или с различной ориентацией, может произойти сбой печати, если в качестве диапазона печати выбран параметр [Все]. Указывайте номера страниц одного размера и ориентации.

Чтобы установить дополнительные условия печати для текущего задания печати.

Откройте диалоговое окно [Свойства], щелкнув [Свойства] в диалоговом окне [Печать].

#### ВАЖНО!

Некоторые настройки принтера могут быть недоступны в зависимости от прав доступа.

Вкладка [Основная] (см. стр. 31 для более детальной настройки)

| 🕅 Свойства: RISO CV 3 Series   |                                                                          |                                                         | e e e e e e e e e e e e e e e e e e e |
|--------------------------------|--------------------------------------------------------------------------|---------------------------------------------------------|---------------------------------------|
| Основная Раскладка Изображ     | кен. Дополнител Параметр Ог                                              | принтере                                                |                                       |
| Раскладка                      | <ul> <li>Размер оригинала:</li> <li>Д</li> <li>Размер бумаги:</li> </ul> | А4 210 х 297 мм<br>С Портрет С Ландшафт<br>Как оригинал | •<br>•<br>•                           |
| Изображен.                     |                                                                          |                                                         |                                       |
| Настройки задания<br>У<br>Ввод |                                                                          |                                                         | Восст. насто. по ум.                  |
| Настройки задания              |                                                                          |                                                         | Восст. настр. по ум.                  |

#### ВАЖНО!

Настройки размера бумаги и ориентации страниц на этой вкладке должны соответствовать настройкам используемого прикладного программного обеспечения.

| Основная Раскладка Изобр | ажен. Дополнител Параметр | 0 принтере                                                        |                      |
|--------------------------|---------------------------|-------------------------------------------------------------------|----------------------|
|                          | 💻 Размер оригинала:       | A4 210 x 297 MM                                                   | _                    |
|                          | 🖡 Размер бумаги:          | <ul> <li>Портрет</li> <li>Ландша</li> <li>Как оригинал</li> </ul> | ефт<br>▼             |
|                          | Спуск полос:              | откл                                                              | •                    |
|                          | Страницы/лист:            |                                                                   | Y                    |
|                          | Порядок раскладки:        |                                                                   | v                    |
|                          | П Вписать в област        | ь печати                                                          |                      |
|                          | 🕅 Поворот на 180 г        | радусов                                                           |                      |
|                          | Rone-mnoc                 |                                                                   |                      |
|                          |                           |                                                                   |                      |
|                          |                           |                                                                   |                      |
|                          |                           |                                                                   |                      |
|                          |                           |                                                                   |                      |
|                          |                           |                                                                   |                      |
|                          |                           |                                                                   | Восст. настр. по ум. |

Вкладка [Раскладка] (см. стр. 34 для более детальной настройки)

#### Вкладка [Изображен.] (см.стр. 36 для более детальной настройки)

| Основная Раскладка Изоор | жен.  Дополнител   Параметр   О прин | тере              |                  |                       |
|--------------------------|--------------------------------------|-------------------|------------------|-----------------------|
|                          | Тип растрирования:                   | По размеру точек  | •                |                       |
| Оригинал                 |                                      | 24                |                  |                       |
| Abod                     | Частота                              | 71 1              | лин/д [38 - 200] |                       |
| MC N                     | Угол растрирования:                  | 45                | градусы [0 - 90] |                       |
|                          |                                      |                   |                  |                       |
| A J                      | Тип фото:                            | Стандартный       |                  | Детали                |
|                          |                                      | С Портрет         |                  |                       |
|                          |                                      | С По группам      |                  |                       |
| Ψ.                       |                                      |                   |                  |                       |
| Пенать                   | Стиль штриховой графики:             | • По числу точек  |                  |                       |
|                          |                                      | С По размеру точе | ¢.               |                       |
| Abcd                     |                                      | С Сплошное        |                  |                       |
|                          |                                      |                   |                  |                       |
| 1. A.M.                  | Стиль текста:                        | С Полужирный      |                  |                       |
|                          |                                      | С тонкий          |                  |                       |
|                          |                                      | • откл            |                  |                       |
|                          |                                      |                   |                  |                       |
|                          |                                      |                   |                  |                       |
|                          |                                      |                   |                  |                       |
|                          |                                      |                   |                  | BOCCT HACTO DO MM     |
|                          |                                      |                   |                  | L DOCCT. NUCIP. NO YM |
|                          |                                      |                   |                  | ОК Отне               |

Вкладка [Дополнител] (см. стр. 39 для более детальной настройки)

| Свойства: RISO CV 3 Series |                                    |                      |
|----------------------------|------------------------------------|----------------------|
| новная Раскладка Изображ   | ен. Дополнител Параметр О принтере |                      |
| Скорость печати:           | <0ткрыть>                          |                      |
| Копии:                     | 1 .                                |                      |
| Автопечать:                | вкл. 💌                             |                      |
| 🗆 Включить конфиденци      | альный режим в конце задания       |                      |
| 🔽 Выводить данные посл     | е инициализации принтера           |                      |
|                            |                                    |                      |
|                            |                                    |                      |
|                            |                                    |                      |
|                            |                                    |                      |
|                            |                                    |                      |
|                            |                                    |                      |
|                            |                                    |                      |
|                            |                                    |                      |
|                            |                                    |                      |
|                            |                                    |                      |
|                            |                                    | Восст. настр. по ум. |
|                            |                                    |                      |

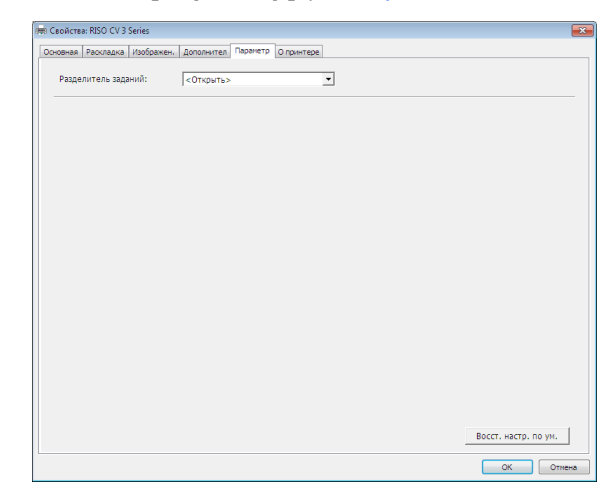

Вкладка [Параметр] (см. стр. 41 для более детальной настройки)

### 5

#### Начните печать.

Нажмите кнопку [ОК] в диалоговом окне [Печать].

Данные документа выбранного файла передаются на принтер RISO и печатаются в соответствии с установками на предыдущих шагах.

При использовании флэш-диска USB данные выводятся на флэш-диск USB. Отсоедините флэш-диск USB от компьютера, подсоедините диск к принтеру и печатайте данные. Об операциях печати см. После изготовления мастера данные с флэш-диска USB автоматически удаляются. Руководство пользователя принтера RISO.

### Настройка условий печати

Различные условия печати настраиваются на вкладках диалогового окна [Свойства].

Чтобы открыть это диалоговое окно, щелкните [Свойства] в диалоговом окне [Печать].

### Вкладка [Основная]

| Image: State State Sta                                                                                                    |
|----------------------------------------------------------------------------------------------------|
| Image: State particular       Image: State particular         Image: State particular       Image: State particular                                                                                                    |
| Image: State State Sta                                                                                                    |
| Размер оригинала<br>() Размер оригинала<br>() Разме                          |
| инерација<br>и становка размера оригинала и направления бумаги.<br>Отановка размера оригинала и направления бумаги.<br>Становка размера оригинала и направления бумаги.<br>Вижној                                                                                                    |
| нитерование и направления бумаги.                                                                                                    |
| нетоники празмер оригинала<br>Пастройки празмер оригинала<br>Пазмер бумаги<br>Пазмер оригинала<br>Пазмер оригинала<br>Пазмер оригинала<br>Пастройки задания<br>Пазмер оригинала<br>Пастройки задания<br>Пазмер оригинала<br>Пастройки задания<br>Пазмер оригинала<br>Пастройки задания<br>Пазмер оригинала<br>Пастройки задания<br>Пазмер оригинала<br>Пастройки задания<br>Пазмер оригинала<br>Пастройки задания<br>Пазмер оригинала<br>Пастройки задания<br>Пазмер оригинала<br>Пастройки задания<br>Пазмер оригинала<br>Пастройки задания<br>Пастройки задания<br>Пастройки задания<br>Пазмер оригинала<br>Пастройки задания<br>Пазмер оригинала<br>Пазмер оригинала<br>Пазмер оригинала |
| настройки 1 Размер оригинала<br>2 Размер бумаги Этановка размера оригинала и направления бумаги.                                                                                                    |
| <ul> <li>Пазмер оригинала</li> <li>Размер оригинала</li> <li>Размер бумаги</li> <li>Размер оригинала</li> <li>Восст. настр. по ум.</li> <li>Размер оригинала</li> <li>Восст. настр. по ум.</li> </ul>                                                                                                    |
| <ul> <li>Арадири Становка размера оригинала и направления бумаги.</li> <li>Становка размера оригинала и направления бумаги.</li> </ul>                                                                                                    |
| <ul> <li>и размер оригинала</li> <li>Фазмер оригинала</li> <li>Фазмер оригинала</li> <li>Фазмер бумаги</li> <li>Истановка размера оригинала и направления бумаги.</li> </ul>                                                                                                    |
| <ul> <li>инала</li> <li>Установка размера оригинала и направления бумаги.</li> <li>Установка размера оригинала и направления бумаги.</li> </ul>                                                                                                    |
| <ul> <li>Энагройки задания</li> <li>Размер оригинала</li> <li>Размер бумаги</li> <li>Восст. настр. по ум.</li> <li>Энагройки задания</li> <li>Восст. настр. по ум.</li> </ul>                                                                                                    |
| <ul> <li>Замер оригинала</li> <li>Размер оригинала</li> <li>Размер бумаги</li> <li>Восст. настр. по ум.</li> <li>Элазмер оригинала и направления бумаги.</li> </ul>                                                                                                    |
| <ul> <li>Эниникании (1) Размер оригинала</li> <li>Энастройки (1) Размер оригинала</li> <li>Эназмер бумаги</li> <li>Эназмер бумаги</li> <li>Энастройки задания</li> <li>Энастройки задания</li> <l< th=""></l<></ul>                                                                                                    |
| <ul> <li>З вод вод вод вод вод вод вод вод вод вод</li></ul>                                                                                                    |
| <ul> <li>Восст. настр. по ум.</li> <li>Настройки 1 Размер оригинала</li> <li>Размер бумаги</li> <li>Восст. настр. по ум.</li> <li>1 Размер ори-<br/>гинала</li> <li>Установка размера оригинала и направления бумаги.</li> <li>Вожної</li> </ul>                                                                                                    |
| <ul> <li>Колонистична страние</li> <li>Колонистична страние</li></ul>                                                                                                    |
| Настройки 1 Размер оригинала 3 Настройки задания<br>2 Размер бумаги 4 Восст. настр. по ум.<br>1 Размер ори-<br>гинала Установка размера оригинала и направления бумаги.<br>ВАЖНОІ                                                                                                    |
| Настройки 1 Размер оригинала 3 Настройки задания<br>2 Размер бумаги 4 Восст. настр. по ум.<br>1 Размер ори-<br>гинала Установка размера оригинала и направления бумаги.<br>ВАЖНОГ                                                                                                    |
| <ul> <li>2 Размер бумаги</li> <li>4 Восст. настр. по ум.</li> <li>1 Размер ори-<br/>гинала</li> <li>Установка размера оригинала и направления бумаги.</li> <li>ВАЖНОГ</li> </ul>                                                                                                    |
| <ul> <li>Размер бумаги</li> <li>Восст. настр. по ум.</li> <li>Размер ори-<br/>гинала</li> <li>Установка размера оригинала и направления бумаги.</li> <li>Важної</li> </ul>                                                                                                    |
| <ul> <li>Эразмер ори-<br/>гинала</li> <li>Установка размера оригинала и направления бумаги.</li> </ul>                                                                                                    |
| Эктановка размера оригинала и направления бумаги. Гинала                                                                                                    |
| <ul> <li>1 Размер ори-<br/>Установка размера оригинала и направления бумаги.</li> <li>Гинала</li> <li>ВАЖНОІ</li> </ul>                                                                                                    |
| ГИНАЛА                                                                                                    |
| BAWHOI                                                                                                    |
|                                                                                                    |
| Ооязательно укажите ориентацию страницы, установленную в прикладном                                                                                                    |
| Если бумага подается длинным краем вперед, выберите размер бумаги.                                                                                                    |
| имя которого содержит часть "-R".                                                                                                    |
| При использовании специального размера бумаги, отличного от ото-                                                                                                    |
| бражаемого, выберите [Индивид.] и введите в полях его ширину и длину.                                                                                                    |

|                 | mi Croñcrea: RISO CV 3 Series                                                 |
|-----------------|-------------------------------------------------------------------------------|
|                 | Основная Расславка Изображен. Дополнител Паранетр О принтере                  |
|                 | Раскладка 🔳 Размер оригинала: 🛛 🗛 210 х 297 мм 🔽                              |
|                 | 66 128 x 182 MM<br>66 R 182 x 128 MM<br>Explored 71 € v 240 MM                |
|                 | Россир До Х УЧИ ИМ<br>Табломд 11 x 17 дойнов<br>Legal 5.5 x14 дойнов          |
|                 | Letter 8,5 x11 дойнов<br>Letter R,11 x 8,5 дойна<br>Statement 5,5 x 8,5 дойна |
|                 | Statement-R 8.5 x 5.5 дойна<br>Индивид.                                       |
|                 |                                                                               |
|                 | Изображен.                                                                    |
|                 | A.Y                                                                           |
|                 | Abcd                                                                          |
|                 |                                                                               |
|                 |                                                                               |
|                 |                                                                               |
|                 | Настройки задания                                                             |
|                 |                                                                               |
|                 | Восст. настр. по ум.                                                          |
|                 | OK Othere                                                                     |
|                 |                                                                               |
|                 |                                                                               |
|                 | Индивид,                                                                      |
|                 |                                                                               |
|                 | Ширина:                                                                       |
|                 |                                                                               |
|                 | Длина: 297 🛒 мм [10 - 440]                                                    |
|                 |                                                                               |
|                 | ОК Отменить                                                                   |
|                 |                                                                               |
|                 |                                                                               |
|                 |                                                                               |
|                 | ПЕИМЕЧАНИЕ • Если зарегистрировать нестандартный размер оумаги заолаго-       |
|                 | временно, его можно выорать из раскрывающегося списка. (стр. 25)              |
|                 | <ul> <li>Размеры бумаги, которые можно указать в диалоговом окне</li> </ul>   |
|                 | [Индивид.], зависят от модели принтера RISO. Подробнее см.                    |
|                 | Руководство пользователя принтера RISO.                                       |
|                 | <ul> <li>Вы можете выбрать размер в [мм] или [люймах]</li> </ul>              |
|                 |                                                                               |
|                 | [Портрет] [Ландшафт]                                                          |
|                 |                                                                               |
|                 | Этот параметр позволяет привести в соответствие направление страницы          |
|                 | с направлением подачи. Укажите направление страницы.                          |
|                 |                                                                               |
|                 | BAЖHO!                                                                        |
|                 | Обязательно укажите ориентацию страницы, установленную в прикладном           |
|                 | программном обеспечении при создании данных документа.                        |
|                 |                                                                               |
|                 |                                                                               |
|                 |                                                                               |
| 2 Размер бумаги | Выберите размер бумаги для печати                                             |
|                 |                                                                               |
|                 | Чтобы выключить масштабирование, выберите [Как оригинал].                     |
|                 | Если выбранный размер бумаги отличается от текста оригинала, изобра-          |
|                 |                                                                               |
|                 | жение масштаоируется для подгонки к выоранному размеру бумаги.                |
|                 |                                                                               |
|                 |                                                                               |
|                 |                                                                               |
|                 |                                                                               |
|                 |                                                                               |
|                 |                                                                               |
|                 |                                                                               |
|                 |                                                                               |
|                 |                                                                               |

#### Э Настройки задания

Часто используемые настройки принтера можно поименовать и зарегистрировать.

Зарегистрированные настройки принтера можно выбрать из раскрывающегося списка.

#### ВАЖНО!

Чтобы регистрировать или удалять настройки принтера, необходимо войти в систему Windows с правами администратора.

- 1) Выполните настройки принтера в диалоговом окне [Свойство].
- 2) При нажатии кнопки [Ввод] отображается диалоговое окно [Ввод].
- 3) Имя, зарегистрированное в окне [Список статусов:], отобража-

| ется при вводе име | ни в столбце [Им | ія:] и нажатии кнопки | и [Ввод]. |
|--------------------|------------------|-----------------------|-----------|
|--------------------|------------------|-----------------------|-----------|

[Раскладка], [Изображен.], [Дополнител] и [Параметр].

|                         | Ввод                                                                                                    |
|-------------------------|----------------------------------------------------------------------------------------------------|
|                         | Имя:<br>Report Ввод Список статусов: Очистить                                                                                                    |
|                         | Импорт Экспорт Закрыть                                                                                                    |
|                         | <ul> <li>4) Нажмите кнопку [Закрыть].</li> <li>ПРИМЕЧАНИЕ</li> <li>Зарегистрированные настройки принтера можно сохранить в виде файла ввода настроек принтера, нажав кнопку [Экспорт]. Чтобы зарегистрировать настройки принтера из файда ввода</li> </ul> |
|                         | <ul> <li>настроек принтера, нажмите кнопку [Импорт] и укажите нужный файл.</li> <li>Чтобы удалить зарегистрированные настройки принтера, выберите имя для удаления и нажмите кнопку [Очистить].</li> </ul>                                                 |
| Восст. настр.<br>по ум. | При нажатии кнопки [Восст настр. по ум.] настройки в диалоговом окне<br>[Свойство] возвращаются в значения по умолчанию.                                                                                                    |

### Вкладка [Раскладка]

|                  | 🚌 Свойства: RISC                 | λετεα: RISO CV 3 Series                                              |                                                                 |                      |  |
|------------------|----------------------------------|----------------------------------------------------------------------|-----------------------------------------------------------------|----------------------|--|
|                  | Основная Раск                    | падка Изображен. Дополнител Параметр О                               | принтере                                                        |                      |  |
|                  |                                  | 💻 Размер оригинала:                                                  | A4 210 x 297 MM                                                 |                      |  |
|                  |                                  |                                                                      | 🕫 Портрет С Ландшафт                                            |                      |  |
|                  |                                  | 🕒 Размер бумаги:                                                     | Как оригинал                                                    | (2)                  |  |
|                  |                                  | Спуск полос:                                                         | ОТКЛ                                                            | 3                    |  |
|                  |                                  | Страницы/лист:                                                       |                                                                 | <u> </u>             |  |
|                  |                                  | Порядок раскладки:                                                   | · · · · · · · · · · · · · · · · · · ·                           | 5                    |  |
|                  |                                  |                                                                      |                                                                 |                      |  |
|                  |                                  |                                                                      | 4017                                                            |                      |  |
|                  |                                  |                                                                      |                                                                 |                      |  |
|                  |                                  |                                                                      |                                                                 | 0                    |  |
|                  |                                  |                                                                      |                                                                 |                      |  |
|                  |                                  |                                                                      |                                                                 |                      |  |
|                  |                                  |                                                                      |                                                                 |                      |  |
|                  |                                  |                                                                      |                                                                 |                      |  |
|                  |                                  |                                                                      | Восст. настр. по ум.                                            |                      |  |
|                  |                                  |                                                                      |                                                                 |                      |  |
|                  |                                  |                                                                      | UK UIMENA                                                       | I                    |  |
| Настройки        | 1 Размер                         | оригинала*                                                           | <b>5</b> Порядок раскл                                          | адки                 |  |
| 2 Размер бумаги* |                                  | 6 Вписать в обла                                                     | асть печати                                                     |                      |  |
| 3 Спуск полос    |                                  | 🕧 Поворот на 180                                                     | ) градусов                                                      |                      |  |
|                  | (4) Страни                       | прист                                                                |                                                                 |                      |  |
|                  |                                  | цыллист                                                              |                                                                 |                      |  |
|                  | <ul> <li>Эти настроин</li> </ul> | ки выполняются в зае                                                 | исимости от настроек на вкладке [С                              | Эсновная]. (стр. 31) |  |
|                  |                                  |                                                                      |                                                                 |                      |  |
| (1) Pag          | мер                              | Βνπαπνα [Οσμορμ                                                      |                                                                 |                      |  |
|                  |                                  | выладка [Основн                                                      |                                                                 |                      |  |
| ори              | пинала                           |                                                                      |                                                                 |                      |  |
| (2) Pasi         | иер бумаги                       | Вкладка [Основн                                                      | ая]-[Размер бумаги] (стр. 32)                                   |                      |  |
|                  | . ,                              |                                                                      |                                                                 |                      |  |
| (3) Спу          | ск полос                         | Можно выполнить спуск полос нескольких оригиналов на одной           |                                                                 |                      |  |
| странице и н     |                                  |                                                                      | е и напечатать их.                                              |                      |  |
|                  |                                  |                                                                      |                                                                 |                      |  |
|                  |                                  | откп                                                                 | · Нормальная печать (одна стран                                 | ица оригинала на     |  |
|                  |                                  |                                                                      | одном листе).                                                   |                      |  |
|                  |                                  | Мультип                                                              | : спуск полос одного и того же ориг                             | инала выполняется на |  |
|                  |                                  | одном листе бумаги несколько раз.                                    |                                                                 |                      |  |
|                  |                                  | Макет страницы : выполняется спуск полос различных страниц оригинала |                                                                 |                      |  |
|                  |                                  | на одном листе бумаги.                                               |                                                                 |                      |  |
|                  |                                  | Myoutice                                                             | Marca careculuu                                                 |                      |  |
|                  |                                  | <b>мілтетиц</b><br>Ц                                                 | імакет страницы                                                 |                      |  |
|                  |                                  |                                                                      |                                                                 | ΔΒ                   |  |
|                  |                                  |                                                                      |                                                                 |                      |  |
|                  |                                  |                                                                      |                                                                 |                      |  |
|                  |                                  |                                                                      | <b>A</b> : <b>A</b>   <b>A</b>   <b>A</b>   <b>A</b>   <b>A</b> | C D                  |  |
|                  |                                  | L                                                                    |                                                                 |                      |  |
| ④ Страницы/лист                  | При выборе [Мультип] или [Макет страницы] необходимо указать число<br>страниц.                                                                                       |
|----------------------------------|----------------------------------------------------------------------------------------------------|
|                                  | <b>2 страницы</b> : спуск полос 2 страниц оригинала на одном листе.<br><b>4 страницы</b> : спуск полос 4 страниц оригинала на одном листе.                           |
| 5 Порядок<br>раскладки           | Если выбран параметр [Макет страницы],следует также выбрать поря-<br>док спуска полос и направление открывания.                                                      |
|                                  | <ul> <li>Макет страницы (2 страницы)</li> <li>Слева направо (сверху вниз): спуск полос страниц оригинала выполняет-<br/>ся слева направо или сверху вниз.</li> </ul> |
|                                  | Справа налево (снизу вверх): спуск полос страниц оригинала выполняет-<br>ся справа налево или снизу вверх.                                                           |
|                                  | ● Макет страницы (4 страницы)                                                                                                    |
|                                  | Слева вверху направо : спуск полос страниц оригинала выполняется<br>слева вверху направо.                                                                            |
|                                  | Слева вверху вниз : спуск полос страниц оригинала выполняется слева вверху вниз.                                                                                     |
|                                  | Справа вверху налево : спуск полос страниц оригинала выполняется справа вверху налево.                                                                               |
|                                  | Справа вверху вниз : спуск полос страниц оригинала выполняется справа вверху вниз.                                                                                   |
| 6 Вписать<br>в область<br>печати | Если поле для печати на странице оригинала недостаточно велико,<br>страница обычно копируется как есть (без уменьшения размера<br>страницы).<br>–                    |
|                                  | Если страница оригинала имеет меньшее поле, то часть, выходящая<br>за эффективный диапазон печати, не печатается.                                                    |
|                                  | Если установлен этот флажок, то в подобных случаях вся страница                                                                                                    |
|                                  | уменьшения), что предотвращает удаление края бумаги.                                                                                                    |
|                                  | ПРИМЕЧАНИЕ Если выбран параметр [Поле-плюс], этот параметр недоступен.                                                                                               |
| 7 Поворот на                     | При включении этого параметра изображения при печати поворачива-                                                                                                    |
| 180 градусов                     | ются на 180 градусов. Установите флажок для включения параметра.                                                                                                    |
| (8) Поле-плюс                    | Если этот флажок установлен, печать выполняется с<br>95%-масштабированием.                                                                                           |
|                                  | <b>ПРИМЕЧАНИЕ</b> Если параметр [Вписать в область печати] не выбран, этот пара-<br>метр недоступен.                                                                 |
|                                  |                                                                                                    |

## Вкладка [Изображение]

|                                             |           | 🛲 Свойства: RISO CV 3 Series |                            |                                                                                |                  |                      | -x-   |            |
|---------------------------------------------|-----------|------------------------------|----------------------------|--------------------------------------------------------------------------------|------------------|----------------------|-------|------------|
|                                             |           | Основная Раскладка Изображен | Дополнител Параметр О прин | repe                                                                           |                  |                      |       |            |
|                                             |           |                              | Тип растрирования:         | По размеру точек                                                               | •                |                      |       |            |
|                                             |           | Оригинал                     | Частота                    | 71 +                                                                           | лин/д [38 - 200] |                      |       |            |
|                                             |           |                              | Угол растрирования:        | 45 .                                                                           | градусы [0 - 90] |                      |       |            |
| Печать изображения —                        |           | л                            | Тил фото:                  | <ul> <li>Стандартный</li> <li>Портрет</li> <li>По группам</li> </ul>           |                  | Детали               |       | 2          |
|                                             |           | <sub>Печать</sub><br>Abcd    | Стиль штриховой графики:   | <ul> <li>По числу точек</li> <li>По размеру точек</li> <li>Сплошное</li> </ul> |                  |                      | ]     | 3          |
|                                             |           |                              | Стиль текста:              | С Полужирный<br>С Тонкий<br>Ф ОТКЛ                                             |                  |                      | ]     | (4)        |
|                                             |           |                              |                            |                                                                                |                  | Восст. настр. по ум. | Гмена |            |
| Настройки                                   | (1) Тип і | растрировани                 | я                          | (3                                                                             | Стипь            | охиатш               | вой   | графики    |
|                                             | Поч       | испу точек                   |                            | e                                                                              | Почис            | пу точек             | 2011  | . page min |
|                                             |           | азмеру точек                 |                            |                                                                                | По раз           | вмеру точ            | юк    |            |
| Частота растрирования<br>Угод растрирования |           |                              | Сплошное                   |                                                                                |                  |                      |       |            |
|                                             |           |                              |                            |                                                                                |                  |                      |       |            |
|                                             |           | φοτο                         |                            | Ċ                                                                              | Попуж            | ирный                |       |            |
|                                             | Стан      | <br>илартный                 |                            |                                                                                | Тонкий           | í                    |       |            |
|                                             | Порт      | Det                          |                            |                                                                                | ОТКП             |                      |       |            |
|                                             | riopi     | per                          |                            |                                                                                | 01101            |                      |       |            |

### Тип растрирования

По группам

Можно выбрать один из следующих двух стилей печати фотоизображений с данными документа. Образец печати фотоизображения в выбранном стиле можно предварительно просмотреть в левой части экрана.

### По числу точек:

Различные оттенки фотоизображений воспроизводятся изменением числа точек на единицу площади в соответствии с плотностью оригинала. Напечатанные фотоизображения выглядят зернистыми.

### По размеру точек:

Различные оттенки фотоизображений воспроизводятся изменением размера точек в соответствии с плотностью оригинала. Напечатанные фотоизображения выглядят растрированными.

В этом стиле можно передать широкий диапазон оттенков оригинала фотоизображения, но при этом увеличивается его зернистость.

При выборе стиля [По размеру точек] можно установить параметр по размеру точек.

#### Частота растрирования

Можно выбрать частоту точек на дюйм (25,4 мм). Можно выбрать значение от 38 до 200. Значение по умолчанию: 71.

#### Угол растрирования

Можно выбрать угол поворота растра, чтобы выполнить регулировки для подавления муара и устранения других дефектов. Можно выбрать значение от 0 до 90. Значение по умолчанию: 45.

2 Тип фото Выберите тип фотографии и установите доводку изображения.

#### Стандартный

Нажмите кнопку [Сведения] для выбора настроек яркости и контрастности. Щелкните [Сведения], чтобы открыть диалоговое окно [Корректировка фото].

#### Портрет

Используйте эту настройку для поясных портретных снимков одного или двух человек. Этот тип обработки изображения очень полезен для печати фотографий лиц.

#### По группам

Эта настройка предназначена для групповых фотографий с передержанной экспозицией. Такая обработка эффективна при восстановлении участков лица, смазанных при использовании вспышки.

ПРИМЕЧАНИЕ При выборе типа [Портрет] или [По группам] настройки "Корректировка фото", сделанные для [Стандартного] режима, возвращаются в значения по умолчанию.

#### Корректировка фото

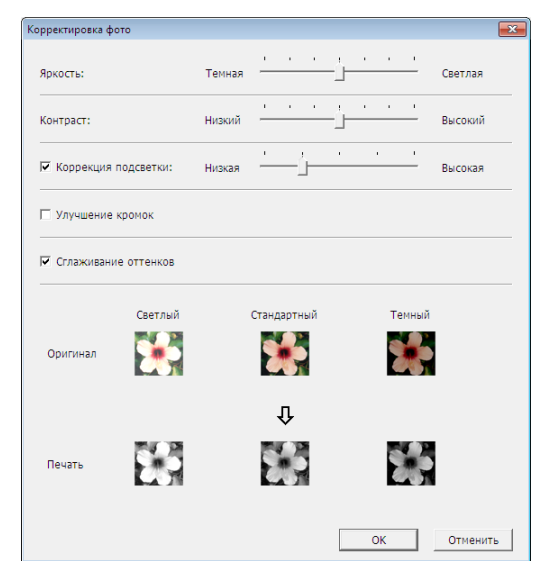

| Яркость             | : | Яркость фотоизображений имеет 7 уровней    |
|---------------------|---|--------------------------------------------|
|                     |   | регулировки.                               |
| Контраст            | : | Контрастность всего изображения имеет 7    |
|                     |   | уровней регулировки.                       |
| Коррекция подсветки | : | при установке флажка подсветка изображения |
|                     |   | корректируется для увеличения резкости.    |

|                                   | <ul> <li>Улучшение кромок : при установке флажка к изображению применяет-<br/>ся улучшение рамок для подчеркивания контуров.</li> <li>Сглаживание оттенков : эта настройка доступна при выборе [По размеру<br/>точек] для параметра [Фотография]. При установ-<br/>ке флажка резкость оттенков, приобретаемая в<br/>процессе растрирования, сглаживается.</li> </ul> |
|-----------------------------------|----------------------------------------------------------------------------------------------------|
| Э Стиль                           | Определяет метод представления линии (текста).                                                                                                    |
| штриховои<br>графики              | Почислуточек       : в этом режиме отображается градация цветов.         Яркий цвет печатается светлым тоном, а темный цвет печатается насыщенным тоном.         Поразмеруточек       : текстовые блоки отображаются полутоновыми точ-ками. Этот режим не подходит для мелкого текста.         Сплошное       : В этом режиме весь текст выслядит сплошным           |
|                                   | Этот режим используется для подчеркивания отчетливости текста. Различия цветов текста не подчеркиваются.                                                                                                    |
| ④ Стиль текста                    | В этом режиме можно регулировать толщину символов текста.                                                                                                    |
|                                   | Полужирный : Делает текст толще и выразительнее (для снятия неоднородности).                                                                                                    |
|                                   | <b>Тонкий</b> : Делает текст тоньше и выразительнее (для снятия изломов линий).                                                                                                    |
|                                   | ОТКЛ : размеры текста не регулируются.                                                                                                    |
| ПРИМЕЧАНИЕ<br>Печать изображения: | Дается представление данных документа и отпечатков в соответствии с настрой-<br>ками [Тип фото], [Стиль штриховой графики] и [Стиль текста].<br>Действительные данные документа и оттиски отличаются от отображаемых изо-<br>бражений.                                                                                                    |

## Вкладка [Дополнител]

|                                                | Свойства: RISO CV 3 Series  вобная. Рассладка Изображен. Дополнител Паранетр О принтере  Скорость печати:  СОТКрыть>  Копии:  Копии:  ВКЛ.  ВКЛ.  ВКЛ |
|------------------------------------------------|----------------------------------------------------------------------------------------------------|
|                                                | Восст. настр. по ум.                                                                                                    |
| Настройки (1) Скоро<br>(2) Копии<br>(3) Автопо | <ul> <li>сть печати ④ Включить конфиденциальный режим в конце задания</li> <li>счать ⑤ Выводить данные после инициализации принтера</li> </ul>                                                                                                    |
| <ol> <li>Скорость<br/>печати</li> </ol>        | Выбор скорости печати принтера (5 уровней).<br>Если сохраняется параметр [Открыть], оригинал печатается на<br>скорости, установленной в принтере.<br>Модель CV1200 позволяет выбрать один из 3 уровней скорости печати.                                                                                                    |
| ② Копии                                        | Это поле используется для указания числа копий, если в прикладном программном обеспечении отсутствует поле для ввода числа копий. С другой стороны, если число копий указано в диалоговом окне [Печать] прикладного программного обеспечения, можно пропустить эту настройку, так как она на влияет на процесс печати.                                                                                                    |
|                                                |                                                                                                    |

**3** Автопечать Можно указать способ обработки заданий печати на принтере RISO (например, завершать задания без перерывов или прерывать обработку после указанного шага). Прервав задание печати, можно проверить положение оттиска и его качество с помощью пробных копий перед печатью или же изменить ход выполнения задания печати в соответствии с требованиями к печати. Доступны следующие процессы обработки. ВКЛ.: для завершения заданий печати без вмешательства оператора в работу принтера RISO. Между процессами изготовления мастера и печати нет перерыва вплоть до окончания задания печати. Пауза перед изготовлением Мастера: Для прерывания заданий печати перед каждой операцией изготовления мастера (например, чтобы взять стопку напечатанных копий, особенно при дуплексной печати). Изображение страницы можно просмотреть на ЖК-дисплее принтера, чтобы проверить то, что будет напечатано. Пауза перед Печатью: для прерывания заданий печати перед каждым процессом печати, чтобы можно было проверить пробный оттиск. ОТКЛ: для прерывания заданий печати на каждом шаге обработки (например, изготовление мастера или печать). **(4)** Включить Если этот флажок установлен, копирование конфиденциальных конфиденцидокументов без вашего согласия становится невозможным. альный ре-Если флажок установлен, оставшийся мастер автоматически заменяется жим в конце чистым после завершения всех заданий печати. задания **(5)** Выводить Если этот флажок установлен, принтер RISO инициализируется перед данные после получением данных печати. В большинстве случаев рекомендуется инициализаустановить этот флажок. ции принтера

## Вкладка [Параметр]

■ Это окошко появляется только в моделях серии CV3.

| новная | Раскладка   | Изображен. | Дополнител | Параметр | О принтер | be | <br> | <br>        |            |   |  |
|--------|-------------|------------|------------|----------|-----------|----|------|-------------|------------|---|--|
| Разд   | елитель зад | аний:      | <Открыть>  |          |           | -  | <br> |             |            |   |  |
|        |             |            |            |          |           |    |      |             |            | _ |  |
|        |             |            |            |          |           |    |      |             |            |   |  |
|        |             |            |            |          |           |    |      |             |            |   |  |
|        |             |            |            |          |           |    |      |             |            |   |  |
|        |             |            |            |          |           |    |      |             |            |   |  |
|        |             |            |            |          |           |    |      |             |            |   |  |
|        |             |            |            |          |           |    |      |             |            |   |  |
|        |             |            |            |          |           |    |      |             |            |   |  |
|        |             |            |            |          |           |    |      |             |            |   |  |
|        |             |            |            |          |           |    |      |             |            |   |  |
|        |             |            |            |          |           |    |      |             |            |   |  |
|        |             |            |            |          |           |    |      |             |            |   |  |
|        |             |            |            |          |           |    |      |             |            |   |  |
|        |             |            |            |          |           |    |      |             |            |   |  |
|        |             |            |            |          |           |    |      | Восст. наст | гр. по ум. | 1 |  |

## Настройки (1) Разделитель заданий

|                                             | Дополнительные устан<br>рудован дополнительн<br>[Окруж. среда]. (стр. 24) | новки отображаются, если принтер RISO обо-<br>ыми устройствами, выбранными на вкладке<br>!)                                                                                                    |
|---------------------------------------------|---------------------------------------------------------------------------|----------------------------------------------------------------------------------------------------|
| <ol> <li>Разделитель<br/>заданий</li> </ol> | Вы можете активироват<br>выбрать время вставки и                          | ь разделитель заданий на принтере RISO и<br>пенты.                                                                                                    |
|                                             | <Открыть><br>ОТКЛ<br>ВКЛ-Между заданиями<br>ВКЛ-Между страницами          | <ul> <li>: в соответствии с настройками принтера<br/>RISO.</li> <li>: разделительная лента не вставляется.</li> <li>: разделительная лента вставляется для<br/>каждого задания.</li> <li>: разделительная лента вставляется для<br/>каждой страницы.</li> </ul> |
|                                             | ПРИМЕЧАНИЕ О функция<br>по эксплуат                                       | к и действии разделителя заданий см. в руководстве<br>гации разделителя заданий.                                                                                                    |

## Вкладка [О принтере]

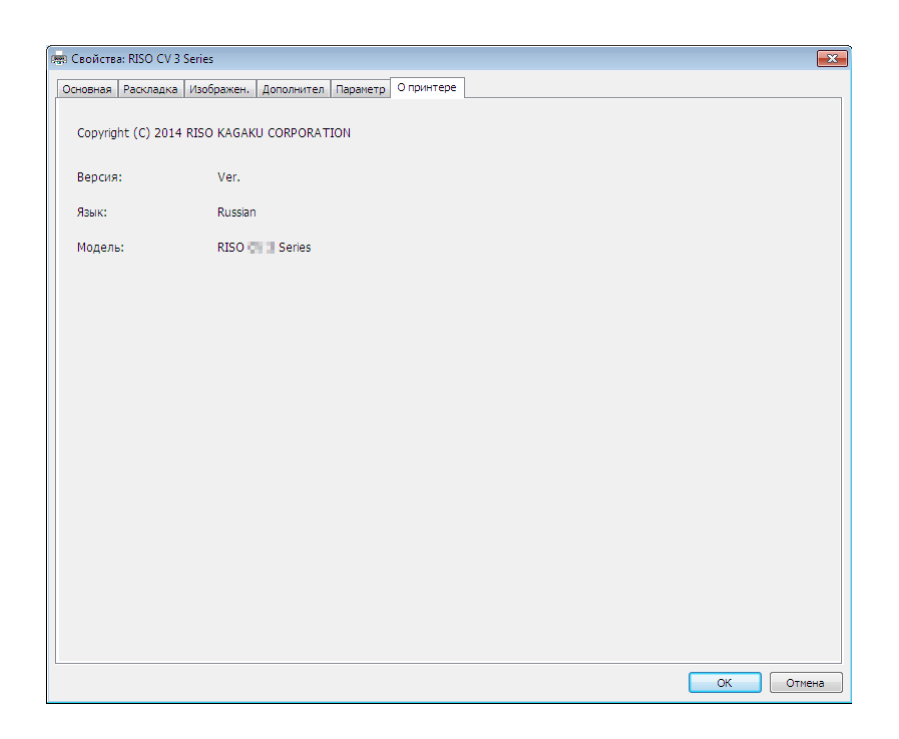

На этой вкладке отображается номер версии, язык и имя модели драйвера принтера.

В случае обращения к представителю по обслуживанию в связи с ошибками в работе принтера заблаговременно проверьте номер версии и т.д.

# Удаление драйвера принтера

Ниже описывается операция удаления драйвера принтера с помощью программы удаления.

В случае удаления с помощью программы удаления пакет драйвера удалить невозможно. Чтобы удалить пакет драйвера (например, при переустановке драйвера принтера), удалите драйвер принтера вручную.

Удаление драйвера принтера ......44

## 🗖 Удаление драйвера принтера

Ниже описывается операция удаления драйвера принтера. (Об операции удаления вручную см. стр. 47).

#### ВАЖНО!

Чтобы удалить драйвер принтера, необходимо войти в систему Windows с правом изменять системные настройки (например, в качестве администратора и т.д.).

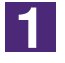

### Запустите деинсталлятор.

#### Для Windows Vista/Windows 7:

Выберите [Пуск]-[Все программы]-[RISO]-[(Ваша модель принтера,XX Series)]-[Uninstaller] в этом порядке.

#### Для Windows 8/Windows 8.1:

Откройте экран "Приложения" и щелкните [Uninstaller] в группе [RISO (модель принтера, XX Series)].

#### Для Windows 10:

Выберите [Пуск]-[Все приложения]-[RISO (модель принтера, XX Series)]-[Uninstaller] в этом порядке.

2

### Выберите язык из раскрывающегося списка и нажмите кнопку [OK].

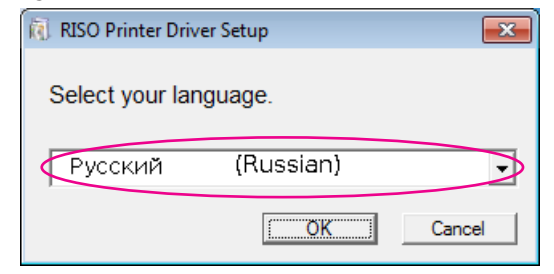

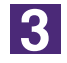

#### Нажмите кнопку [Далее].

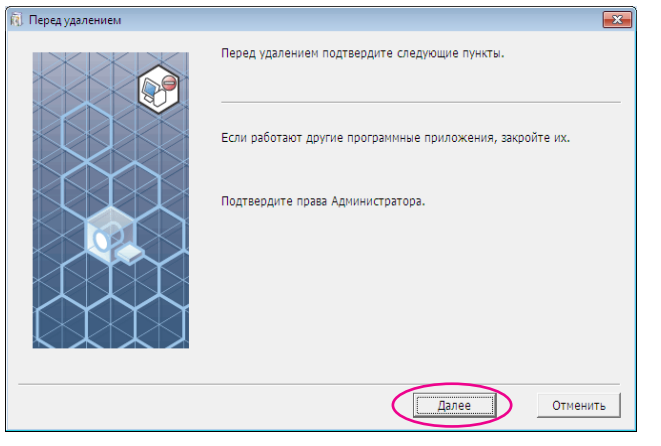

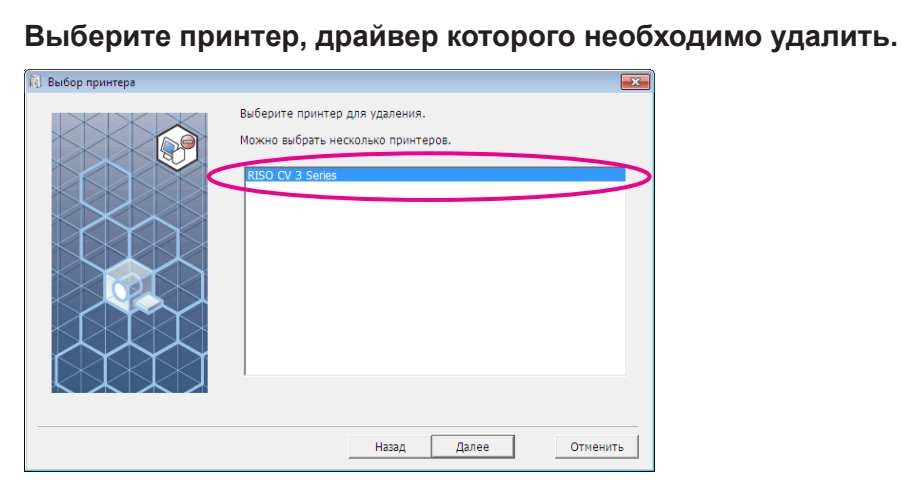

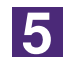

4

### Нажмите кнопку [Далее].

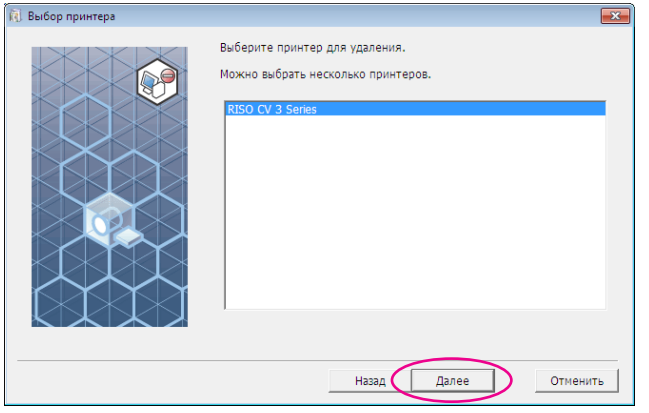

6

### Нажмите кнопку [Удалить].

Если установлен флажок [Удалить также Руководство пользователя (PDF)], Руководство пользователя (PDF) будет также удалено.

| ). Проверка удаления |                                                                                                    | ×  |
|----------------------|----------------------------------------------------------------------------------------------------|----|
|                      | Готов к удалению драйвера принтера.                                                                                                   |    |
|                      | Имя принт.:<br>RISO CV 3 Series<br>Удалить также Руководство пользователя (PDF)<br>Для продолжения удаления нажмите кнопку [Удалить]. |    |
|                      | Назад Удалить Отмени                                                                                                    | ть |

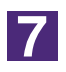

### Нажмите кнопку [Закончить].

После удаления драйвера принтера обязательно перезагрузите компьютер.

Если установлен флажок [Перезапустить компьютер сейчас.], компьютер перезагружается после нажатия кнопки [Закончить].

| ×                                                                                                    |
|----------------------------------------------------------------------------------------------------|
| Удаление RISO Printer Driver завершено.<br>Если нужно вновь установить драйвер принтера, перезапустите<br>компьютер перед установкой. |
| 🕫 Перезапустить компьютер сейчас.                                                                                                    |
| Закончить                                                                                                    |
|                                                                                                    |

# Установка/удаление драйвера принтера вручную

Ниже описан процесс установки/удаления драйвера принтера без использования программы установки/удаления.

| Для Windows Vista                                                                                                    | 48                                                           |
|----------------------------------------------------------------------------------------------------|--------------------------------------------------------------|
| ■ Установка вручную                                                                                                    | 48                                                           |
| В случае подсоединения через<br>кабель USB                                                                                                    | 48                                                           |
| В случае выхода с флэш-диска<br>USB                                                                                                    | 50                                                           |
| ■ Удаление вручную                                                                                                    | 51                                                           |
| Для Windows 7                                                                                                    | 52                                                           |
| <ul> <li>Установка вручную</li> </ul>                                                                                                    | 52                                                           |
| В случае подсоединения через                                                                                                    |                                                              |
| кабель USB                                                                                                    | 52                                                           |
| В случае выхода с флэш-диска                                                                                                    | 50                                                           |
|                                                                                                    |                                                              |
| ■ удаление вручную                                                                                                    | 55                                                           |
|                                                                                                    |                                                              |
| Для Windows 8/Windows 8.1                                                                                                    | 56                                                           |
| Для Windows 8/Windows 8.1                                                                                                    | 56<br>56                                                     |
| Для Windows 8/Windows 8.1<br>■ Установка вручную<br>В случае подсоединения через<br>кабель USB                                                                                                    | <b>56</b><br><b>56</b><br>56                                 |
| Для Windows 8/Windows 8.1<br>■ Установка вручную<br>В случае подсоединения через<br>кабель USB<br>В случае выхода с флэш-диска                                                                                                    | <b>56</b><br><b>56</b><br>56                                 |
| Для Windows 8/Windows 8.1<br>■ Установка вручную<br>В случае подсоединения через<br>кабель USB<br>В случае выхода с флэш-диска<br>USB                                                                                                    | <b>56</b><br>56<br>56                                        |
| Для Windows 8/Windows 8.1<br>■ Установка вручную<br>В случае подсоединения через<br>кабель USB<br>В случае выхода с флэш-диска<br>USB<br>■ Удаление вручную                                                                                                    | <b>56</b><br>56<br>56<br>57<br><b>59</b>                     |
| Для Windows 8/Windows 8.1<br>■ Установка вручную<br>В случае подсоединения через<br>кабель USB<br>В случае выхода с флэш-диска<br>USB<br>■ Удаление вручную<br>Для Windows 10                                                                                                    | <b>56</b><br>56<br>57<br><b>57</b><br><b>59</b>              |
| Для Windows 8/Windows 8.1<br>■ Установка вручную<br>В случае подсоединения через<br>кабель USB<br>В случае выхода с флэш-диска<br>USB<br>■ Удаление вручную<br>Для Windows 10<br>■ Установка вручную                                                                                              | <b>56</b><br>56<br>57<br><b>59</b><br><b>60</b><br><b>60</b> |
| <ul> <li>Для Windows 8/Windows 8.1</li> <li>Установка вручную</li> <li>В случае подсоединения через кабель USB</li> <li>В случае выхода с флэш-диска USB</li> <li>Удаление вручную</li> <li>Для Windows 10</li> <li>Установка вручную</li> <li>В случае подсоединения через кабель USB</li> </ul> | 56<br>56<br>57<br>57<br>59<br>60<br>60                       |
| <ul> <li>Для Windows 8/Windows 8.1</li> <li>Установка вручную</li></ul>                                                                                                    | 56<br>56<br>57<br>59<br>60<br>60<br>60                       |
| Для Windows 8/Windows 8.1<br>Установка вручную<br>В случае подсоединения через<br>кабель USB<br>В случае выхода с флэш-диска<br>USB<br>Удаление вручную<br>Для Windows 10<br>В случае подсоединения через<br>кабель USB<br>В случае выхода с флэш-диска<br>USB                                    | 56<br>56<br>57<br>59<br>60<br>60<br>61<br>61                 |

## Для Windows Vista

## Установка вручную

#### ВАЖНО!

- Чтобы установить драйвер принтера, необходимо войти в систему Windows с правом изменять системные настройки (например, в качестве администратора и т.д.).
- Общие принтеры не поддерживаются.

## В случае подсоединения через кабель USB

| 1 | Включите электропитание принтера и подсоедините кабель<br>USB к принтеру.                                                                                                    |
|---|----------------------------------------------------------------------------------------------------|
| 2 | Запустите компьютер.                                                                                                    |
| 3 | Подсоедините кабель USB к компьютеру.                                                                                                    |
| 4 | В окне [Обнаружено новое оборудование] выберите [Найти<br>и установить драйвер], а затем [Не выполнять поиск в<br>Интернете].                                                                                                    |
| 5 | Выберите [Такого диска нет. Покажите другие возможности.]<br>и нажмите кнопку [Выполнить поиск драйверов на этом<br>компьютере].                                                                                                    |
| 6 | Вставьте компакт-диск [RISO Printer Driver] в компьютер.                                                                                                    |
| 7 | В окне [Обзор] и выберите inf-файл драйвера для<br>установки.<br>Для Windows Vista (32-разрядная):(компакт-диск):[Windows 32-bit]-[Driver]-<br>[WinVista_8]-[Russian]-RISODRV.INF<br>Для Windows Vista (64-разрядная):(компакт-диск):[Windows 64-bit]-[Driver]-<br>[WinVista_8]-[Russian]-RISODRV.INF |
| 8 | Выберите используемый принтер и нажмите [Далее].                                                                                                    |
| 9 | Перезапустите компьютер.                                                                                                    |

10 Откройте [Панель управления], [Оборудование и звук], [Принтеры] и откройте свойства принтера, для которого установлен драйвер принтера. 11 Щелкните [Обработчик печати] на вкладке [Дополнительно]. 12 Выберите следующий обработчик печати из списка и щелкните по нему. В случае Windows Vista (32-разрядная): R36V8NP В случае Windows Vista (64-разрядная): R36V6NP 13 Выберите [NT EMF 1.008] из списка типов имеющихся данных и нажмите кнопку [ОК]. 14 Напечатайте пробную страницу.

## В случае выхода с флэш-диска USB

| 1 | Откройте [Панель управления], [Оборудование и звук],<br>[Принтеры] и выберите  [Добавить принтер].                                                     |
|---|----------------------------------------------------------------------------------------------------|
| 2 | Выберите [Добавить локальный принтер] в диалоговом окне<br>[Добавить принтер].                                                                         |
| 3 | Создайте локальный порт (C:\RISO\RISORINC.prn и т.д.).                                                                                                 |
|   | ВАЖНО!<br>Нельзя создать локальный порт в корневом каталоге загрузочного диска.<br>Создайте любую папку, а затем создайте локальный порт в этой папке. |
| 4 | Нажмите кнопку [Установить с диска] и выберите inf-файл<br>драйвера для установки.                                                                     |
|   | Для Windows Vista (32-разрядная): (компакт-диск):[Windows32-bit]-[Driver]-<br>[WinVista_8]-[Russian]-[USB flash]-<br>RISODRV.INF                       |
|   | Для Windows Vista (64-разрядная): (компакт-диск):[Windows64-bit]-[Driver]-<br>[WinVista_8]-[Russian]-[USB flash]-<br>RISODRV.INF                       |
| 5 | Выберите используемый принтер и нажмите кнопку [Далее].                                                                                                |
| 6 | Перезапустите компьютер.                                                                                                    |

## Удаление вручную

1

2

3

4

Откройте [Панель управления], [Оборудование и звук], [Принтеры] и удалите принтер.

В меню, которое отображается при щелчке правой кнопкой мыши на поле папки [Принтеры], выберите [Запуск от имени администратора], а затем [Свойства сервера].

На вкладке [Драйверы] выберите драйвер принтера и нажмите кнопку [Удалить].

В открывшемся диалоге [Удаление драйверов и пакетов драйверов] выберите [Удалить драйвер и пакет драйвера], чтобы удалить драйвер и пакет драйвера.

## Для Windows 7

## Установка вручную

### ВАЖНО!

- Чтобы установить драйвер принтера, необходимо войти в систему Windows с правом изменять системные настройки (например, в качестве администратора и т.д.).
- Общие принтеры не поддерживаются.

## В случае подсоединения через кабель USB

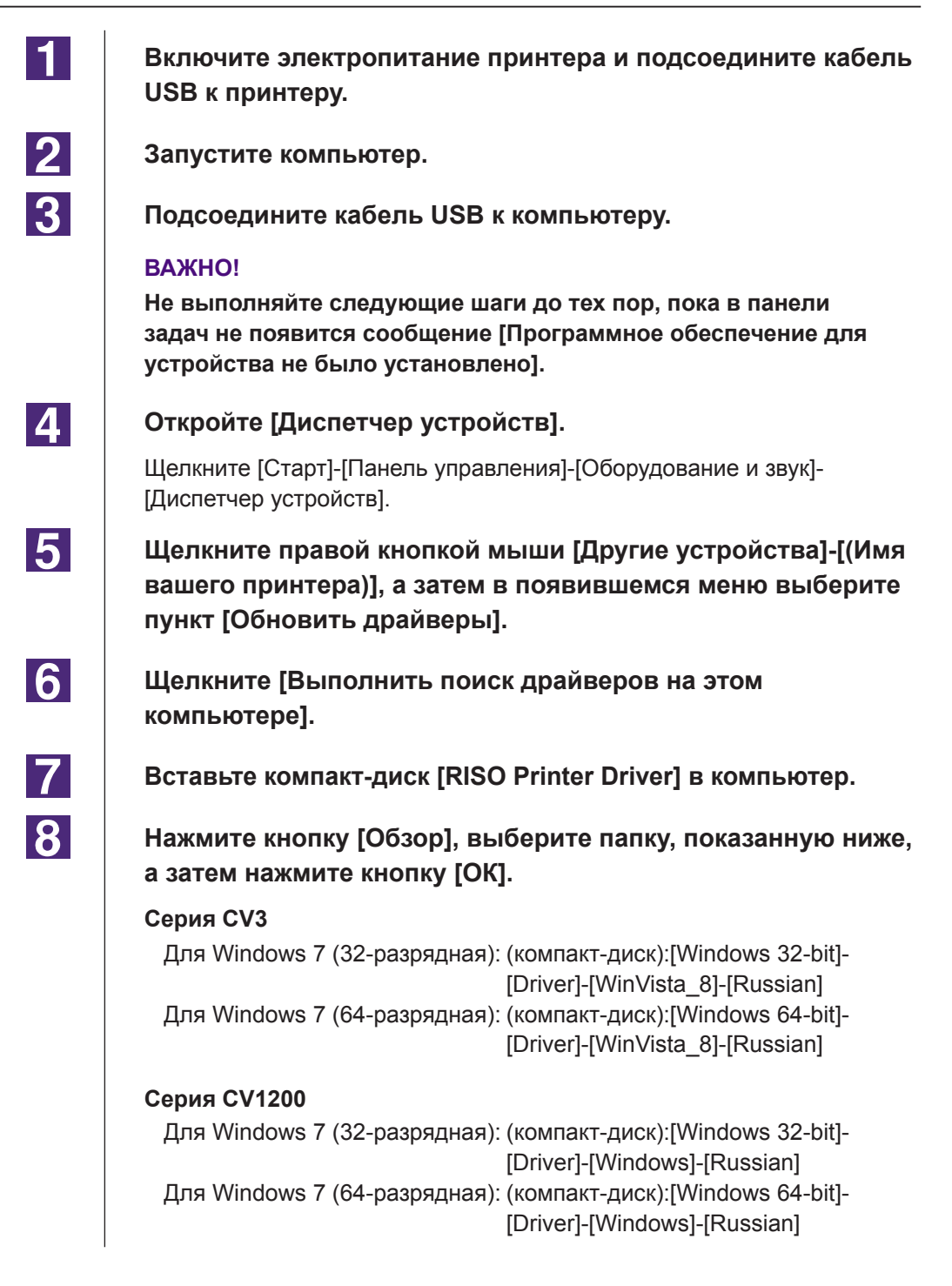

| 9  | Выберите [(Имя вашего принтера)] из списка и нажмите кнопку<br>[Далее].                                                                                                    |
|----|----------------------------------------------------------------------------------------------------|
| 10 | Нажмите кнопку [Закрыть] и перезапустите компьютер.                                                                                                    |
| 11 | Откройте [Панель управления]-[Оборудование и звук]-<br>[Устройства и принтеры], щелкните правой кнопкой мыши<br>установленный принтер, а затем в появившемся меню<br>выберите пункт [Свойства принтера].                      |
| 12 | Щелкните [Обработчик печати] на вкладке [Дополнительно].                                                                                                    |
| 13 | Выберите следующий обработчик печати из списка и<br>щелкните по нему.<br>Серия СV3<br>Для Windows 7 (32-разрядная): R36V8NP<br>Для Windows 7 (64-разрядная): R36V6NP<br>Серия СV1200<br>Для Windows 7 (32-разрядная): R36V8OP |
| 14 | Выберите [NT EMF 1.008] из списка типов имеющихся данных и нажмите кнопку [OK].                                                                                                    |
| 15 | Напечатайте пробную страницу, перейдя на вкладку<br>[Общие].                                                                                                    |
| 16 | Чтобы закрыть окно, нажмите кнопку [ОК].                                                                                                    |

## В случае выхода с флэш-диска USB

### ВАЖНО!

Использование флэш-диска USB в моделях CV1200 невозможно.

Откройте Откройте [Панель управления], [Оборудование и звук], [Устройства и принтеры] и выберите [Добавить принтер].

2

1

Выберите [Добавить локальный принтер] в диалоговом окне [Добавить принтер].

3

Создайте локальный порт (C:\RISO\RISORINC.prn и т.д.).

### ВАЖНО!

Нельзя создать локальный порт в корневом каталоге загрузочного диска. Создайте любую папку, а затем создайте локальный порт в этой папке.

| 4  | Вставьте компакт-диск [RISO Printer Driver] в компьютер.                                                                                                    |
|----|----------------------------------------------------------------------------------------------------|
| 5  | Нажмите кнопку [Установить с диска].                                                                                                    |
| 6  | <b>В окне [Обзор] выберите следующий inf-файл и нажмите кнопку [OK].</b><br>Для Windows 7 (32-разрядная): (компакт-диск):[Windows 32-bit]-[Driver]-<br>[WinVista_8]-[Russian]-[USB flash]-<br>RISODRV.INF |
|    | Для Windows 7 (64-разрядная): (компакт-диск):[Windows 64-bit]-[Driver]-<br>[WinVista_8]-[Russian]-[USB flash]-<br>RISODRV.INF                                                                             |
| 7  | Выберите [(Имя вашего принтера)] из списка и нажмите<br>кнопку [Далее].                                                                                                    |
| 8  | Введите [Имя принтера] и нажмите кнопку [Далее].                                                                                                    |
| 9  | Чтобы закрыть окно, нажмите кнопку [Готово].                                                                                                    |
| 10 | Перезагрузите компьютер.                                                                                                    |

## Удаление вручную

1

2

3

4

Откройте [Панель управления], [Оборудование и звук], [Устройства и принтеры] и удалите принтер из папки принтера.

Щелкните на имеющемся принтере и [Свойства сервера печати] в верхней части окна.

На вкладке [Драйверы] выберите драйвер принтера и нажмите кнопку [Удалить].

В открывшемся диалоге [Удаление драйверов и пакетов драйверов] выберите [Удалить драйвер и пакет драйвера], чтобы удалить драйвер и пакет драйвера.

## Для Windows 8/Windows 8.1

## Установка вручную

### ВАЖНО!

- Чтобы установить драйвер принтера, необходимо войти в систему Windows с правом изменять системные настройки (например, в качестве администратора и т.д.).
- Общие принтеры не поддерживаются.

## В случае подсоединения через кабель USB

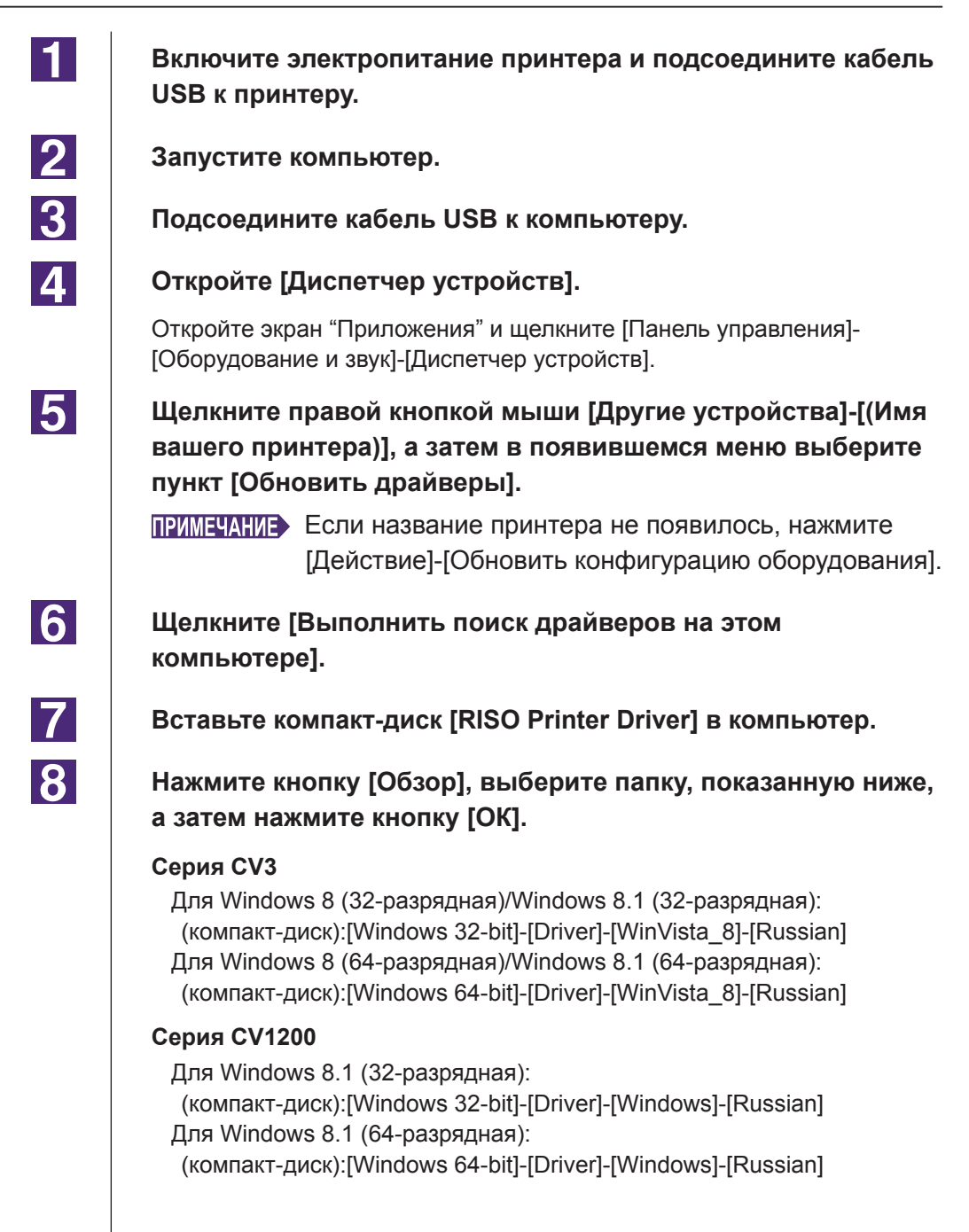

| 9  | Выберите [(Имя вашего принтера)] из списка и нажмите кнопку<br>[Далее].                                                                                                    |  |
|----|----------------------------------------------------------------------------------------------------|--|
| 10 | Нажмите кнопку [Закрыть] и перезапустите компьютер.                                                                                                    |  |
| 11 | Откройте [Панель управления]-[Оборудование и звук]-<br>[Устройства и принтеры], щелкните правой кнопкой мыши<br>установленный принтер, а затем в появившемся меню<br>выберите пункт [Свойства принтера].     |  |
| 12 | Щелкните [Обработчик печати] на вкладке [Дополнительно].                                                                                                    |  |
| 13 | Выберите следующий обработчик печати из списка и<br>щелкните по нему.                                                                                                    |  |
|    | Серия СV3<br>Для Windows 8 (32-разрядная)/Windows 8.1 (32-разрядная): R36V8NP<br>Для Windows 8 (64-разрядная)/Windows 8.1 (64-разрядная): R36V6NP<br>Серия СV1200<br>Для Windows 8.1 (32-разрядная): R36V8NP |  |
| 14 | для Windows 8.1 (64-разрядная): R36V6NP<br>Выберите [NT EMF 1.008] из списка типов имеющихся<br>данных и нажмите кнопку [OK].                                                                                |  |
| 15 | Напечатайте пробную страницу, перейдя на вкладку<br>[Общие].                                                                                                    |  |
| 16 | Чтобы закрыть окно, нажмите кнопку [ОК].                                                                                                    |  |

## В случае выхода с флэш-диска USB

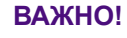

Использование флэш-диска USB в моделях CV1200 невозможно.

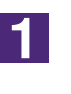

Откройте Откройте [Панель управления], [Оборудование и звук], [Устройства и принтеры] и выберите [Добавить принтер].

2

Выберите [Добавить локальный или сетевой принтер с параметрами, заданными вручную] в диалоговом окне [Добавить принтер].

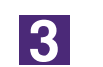

Создайте локальный порт (C:\RISO\RISORINC.prn и т.д.).

### ВАЖНО!

Нельзя создать локальный порт в корневом каталоге загрузочного диска. Создайте любую папку, а затем создайте локальный порт в этой папке.

| 4  | Вставьте компакт-диск [RISO Printer Driver] в компьютер.                                                                                                    |  |
|----|----------------------------------------------------------------------------------------------------|--|
| 5  | Нажмите кнопку [Установить с диска].                                                                                                    |  |
| 6  | В окне [Обзор] выберите следующий inf-файл и нажмите кнопку [OK].<br>Для Windows 8 (32-разрядная)/Windows 8.1 (32-разрядная):<br>(компакт-диск):[Windows 32-bit]-[Driver]-[WinVista_8]-[Russian]-<br>[USB flash]-RISODRV.INF<br>Для Windows 8 (64-разрядная)/Windows 8.1 (64-разрядная):<br>(компакт-диск):[Windows 64-bit]-[Driver]-[WinVista_8]-[Russian]-<br>[USB flash]-RISODRV.INF |  |
| 7  | Выберите [(Имя вашего принтера)] из списка и нажмите<br>кнопку [Далее].                                                                                                    |  |
| 8  | Введите [Имя принтера] и нажмите кнопку [Далее].                                                                                                    |  |
| 9  | Чтобы закрыть окно, нажмите кнопку [Готово].                                                                                                    |  |
| 10 | Перезагрузите компьютер.                                                                                                    |  |

## Удаление вручную

1

2

3

4

Откройте [Панель управления], [Оборудование и звук], [Устройства и принтеры] и удалите принтер из папки принтера.

Щелкните на имеющемся принтере и [Свойства сервера печати] в верхней части окна.

На вкладке [Драйверы] выберите драйвер принтера и нажмите кнопку [Удалить].

В открывшемся диалоге [Удаление драйверов и пакетов драйверов] выберите [Удалить драйвер и пакет драйвера], чтобы удалить драйвер и пакет драйвера.

## Для Windows 10

## Установка вручную

### ВАЖНО!

- Чтобы установить драйвер принтера, необходимо войти в систему Windows с правом изменять системные настройки (например, в качестве администратора и т.д.).
- Общие принтеры не поддерживаются.

## В случае подсоединения через кабель USB

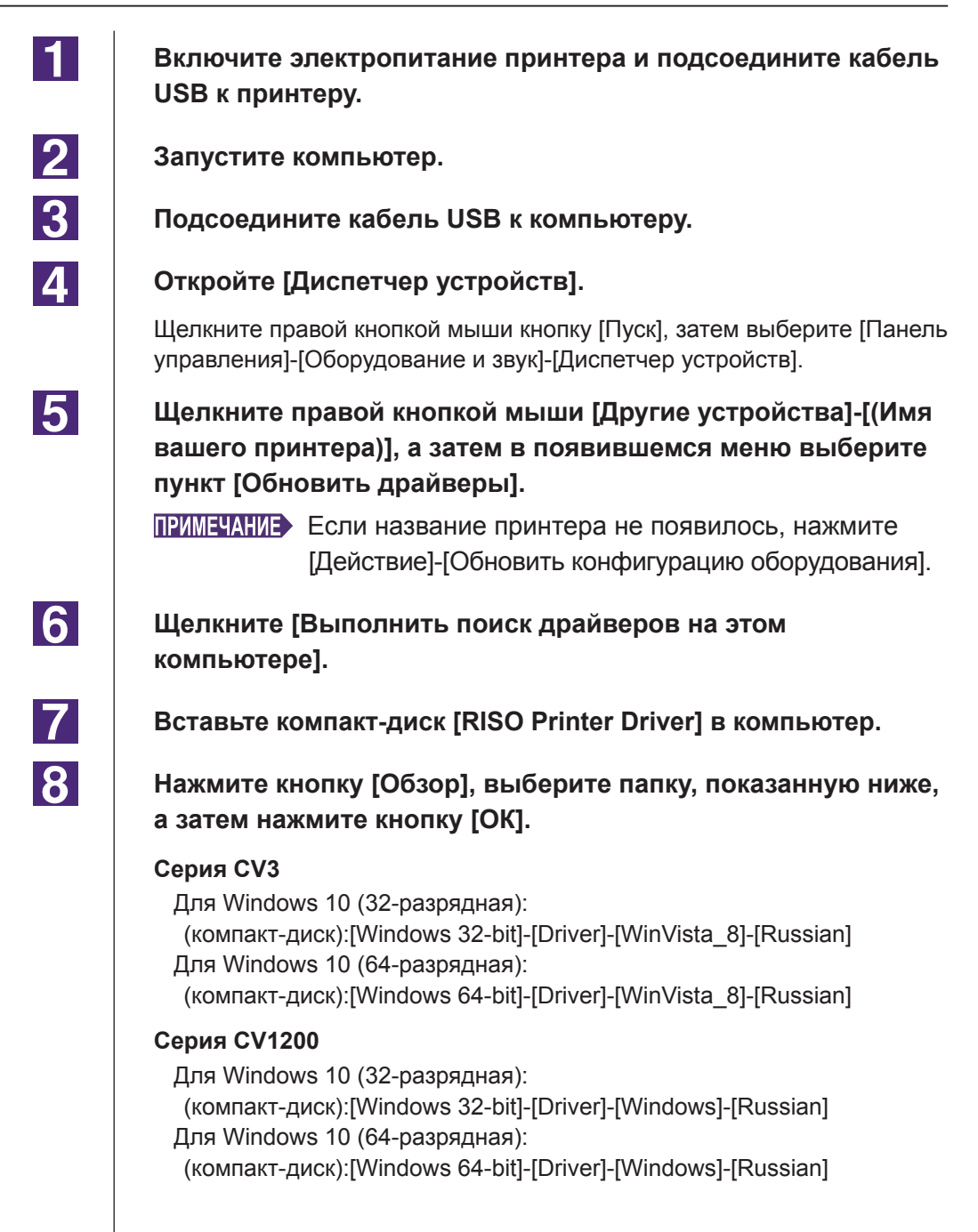

| 9  | Выберите [(Имя вашего принтера)] из списка и нажмите кнопку<br>[Далее].                                                                                                    |
|----|----------------------------------------------------------------------------------------------------|
| 10 | Нажмите кнопку [Закрыть] и перезапустите компьютер.                                                                                                    |
| 11 | Откройте [Панель управления]-[Оборудование и звук]-<br>[Устройства и принтеры], щелкните правой кнопкой мыши<br>установленный принтер, а затем в появившемся меню<br>выберите пункт [Свойства принтера]. |
| 12 | Щелкните [Обработчик печати] на вкладке [Дополнительно].                                                                                                    |
| 13 | Выберите следующий обработчик печати из списка и щелкните по нему.                                                                                                    |
|    | Серия СV3<br>Для Windows 10 (32-разрядная): R36V8NP<br>Для Windows 10 (64-разрядная): R36V6NP<br>Серия СV1200<br>Для Windows 10 (32-разрядная): R36V8OP<br>Для Windows 10 (64-разрядная): R36V6OP        |
| 14 | Выберите [NT EMF 1.008] из списка типов имеющихся<br>данных и нажмите кнопку [OK].                                                                                                    |
| 15 | Напечатайте пробную страницу, перейдя на вкладку<br>[Общие].                                                                                                    |
| 16 | Чтобы закрыть окно, нажмите кнопку [ОК].                                                                                                    |

## В случае выхода с флэш-диска USB

### ВАЖНО!

Использование флэш-диска USB в моделях CV1200 невозможно.

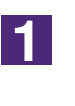

Откройте Откройте [Панель управления], [Оборудование и звук], [Устройства и принтеры] и выберите [Добавить принтер].

Выберите [Добавить локальный или сетевой принтер с параметрами, заданными вручную] в диалоговом окне [Добавить принтер].

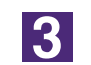

2

Создайте локальный порт (C:\RISO\RISORINC.prn и т.д.).

### ВАЖНО!

Нельзя создать локальный порт в корневом каталоге загрузочного диска. Создайте любую папку, а затем создайте локальный порт в этой папке.

| 4  | Вставьте компакт-диск [RISO Printer Driver] в компьютер.                                                                                                    |
|----|----------------------------------------------------------------------------------------------------|
| 5  | Нажмите кнопку [Установить с диска].                                                                                                    |
| 6  | В окне [Обзор] выберите следующий inf-файл и нажмите кнопку [OK].<br>Для Windows 10 (32-разрядная):<br>(компакт-диск):[Windows 32-bit]-[Driver]-[WinVista_8]-[Russian]-<br>[USB flash]-RISODRV.INF<br>Для Windows 10 (64-разрядная):<br>(компакт-диск):[Windows 64-bit]-[Driver]-[WinVista_8]-[Russian]-<br>[USB flash]-RISODRV.INF |
| 7  | Выберите [(Имя вашего принтера)] из списка и нажмите<br>кнопку [Далее].                                                                                                    |
| 8  | Введите [Имя принтера] и нажмите кнопку [Далее].                                                                                                    |
| 9  | Чтобы закрыть окно, нажмите кнопку [Готово].                                                                                                    |
| 10 | Перезагрузите компьютер.                                                                                                    |

## ■ Удаление вручную

| 1 | Откройте [Панель управления], [Оборудование и звук],<br>[Устройства и принтеры] и удалите принтер из папки прин-<br>тера.                                 |
|---|----------------------------------------------------------------------------------------------------|
| 2 | Щелкните на имеющемся принтере и [Свойства сервера пе-<br>чати] в верхней части окна.                                                                     |
| 3 | На вкладке [Драйверы] выберите драйвер принтера и на-<br>жмите кнопку [Удалить].                                                                          |
| 4 | В открывшемся диалоге [Удаление драйверов и пакетов<br>драйверов] выберите [Удалить драйвер и пакет драйвера],<br>чтобы удалить драйвер и пакет драйвера. |

# Приложение

| Советы по устранению неисправностей | 65 |
|-------------------------------------|----|
| Сообщения об ошибках на дисплее     |    |
| ПК                                  | 65 |
| Неисправности в работе              | 66 |

## Советы по устранению неисправностей

## Сообщения об ошибках на дисплее ПК

При появлении на экране дисплея ПК описанных ниже сообщений об ошибках выполните следующие действия.

| Сообщение                                                                              | Описание и действие                                                                                                    |
|----------------------------------------------------------------------------------------|----------------------------------------------------------------------------------------------------|
| Принтер не готов к печати<br>(устройство не готово).                                   | Это сообщение отображается, если в принтер RISO<br>необходимо установить бумагу, или принтер неправильно<br>подсоединен к компьютеру.                                                                                   |
|                                                                                        | <ul> <li>Действие</li> <li>Пополните запас бумаги, проверьте надежность соединений принтера RISO и кабеля принтера, после чего начните печать.</li> <li>Это сообщение также появляется, если память принтера</li> </ul> |
|                                                                                        | RISO переполняется при передаче данных вследствие слишком большого объема данных документа.                                                                                                    |
|                                                                                        | <b>Действие</b> Уменьшите размер данных документа или уве-<br>личьте значение настройки [Время ожидания] на<br>компьютере, а затем продолжите печать.                                                                   |
| Печать невозможна вследствие<br>ошибки, обнаруженной в текущих<br>настройках принтера. | Это сообщение отображается, если настройки принтера<br>(размер бумаги, ориентация печати и т.д.) в прикладном<br>программном обеспечении и в драйвере принтера не сов-<br>падают.                                       |
|                                                                                        | <b>Действие</b> Измените настройки принтера в прикладном про-<br>граммном обеспечении, чтобы они совпадали с<br>настройками драйвера принтера, или настройки<br>драйвера принтера соответственно.                       |

## Неисправности в работе

При обнаружении неисправностей, перечисленных ниже, проверьте настройку системы, выполнив следующие операции. Если неисправность устранить не удается, обратитесь за помощью к представителю центра обслуживания.

### Нет вывода на печать\_\_\_\_\_

| Неисправность                                                     | Причина/условие и действие                                                                         |
|-------------------------------------------------------------------|----------------------------------------------------------------------------------------------------|
| Принтер RISO не получает данных<br>с компьютера даже после завер- | Компьютер недостаточно надежно подсоединен к принте-<br>ру RISO.                                   |
| шения задачи печати в приклад-<br>ном программном обеспечении.    | <b>Действие</b> Проверьте надежность подсоединения кабеля принтера к компьютеру и к принтеру RISO. |
|                                                                   | Не выбран драйвер принтера [RISO].                                                                 |
|                                                                   | <b>Действие</b> Выберите драйвер и повторите печать.                                               |
|                                                                   | При открытии окна монитора принтера [RISO] отобража-<br>ется состояние принтера [Печать].          |
|                                                                   | <b>Действие</b> Дождитесь изменения состояния в окне монитора ра принтера [RISO].                  |

#### Неисправность

Принтер RISO не может завершить обработку данных текущего документа.

#### Причина/условие и действие

- Компьютер недостаточно надежно подсоединен к принтеру RISO. Кабель принтера был отсоединен после того, как в прикладном программном обеспечении было запущено задание печати. В этом случае при открытии окна монитора принтера [RISO...] отображается [Печать].
- **Действие** Подсоедините кабель и отмените текущее задание печати в окне монитора принтера [RISO...]. Затем выключите переключатель электропитания принтера RISO. Приблизительно через 10 секунд вновь включите электропитание.
- □ При открытии окна монитора принтера [RISO...] отображается состояние принтера [Пауза].
- **Действие** Нажмите [Перезапустить] в меню [Документ] в окне монитора принтера [RISO...].
- Компьютер недостаточно надежно подсоединен к принтеру RISO. Настройки принтера (размер бумаги, ориентация оттиска и т.д.) в прикладном программном обеспечении и в драйвере принтера не совпадают.
- **Действие** Измените настройки принтера в прикладном программном обеспечении таким образом, чтобы они совпадали с настройками драйвера принтера (или настройки драйвера принтера соответственно), и повторите задание печати из прикладного программного обеспечения.
- Компьютер недостаточно надежно подсоединен к принтеру RISO. Задание печати отменено до завершения работы прикладного программного обеспечения на компьютере.

**Действие** Выключите переключатель электропитания принтера RISO. Приблизительно через 10 секунд вновь включите электропитание.

Принтер RISO не начинает изготовление мастера, пока данные документации передаются с компьютера, или же принтер RISO не начинает печать после изготовления мастера.

- Если параметр [Автопечать] установлен в значение, отличное от "ВКЛ", обработка останавливается в ожидании дальнейших команд.
- **Действие** Нажмите кнопку пуска принтера RISO. Запускается следующий процесс обработки.

## Неожиданный результат печати \_\_\_\_\_

| Неисправность                                                                     | Причина/условие и действие                                                                                                    |
|-----------------------------------------------------------------------------------|----------------------------------------------------------------------------------------------------|
| Рисунки не печатаются правильно.                                                  | Компьютер недостаточно надежно подсоединен к принтеру<br>RISO. Текущий драйвер принтера [RISO] не выбран в ка-<br>честве активного при редактировании рисунков.                                  |
|                                                                                   | <b>Действие</b> Выберите текущий драйвер принтера [RISO]<br>и повторно отредактируйте рисунки. Рисунки<br>могут печататься неправильно, если они<br>редактировались с другим драйвером принтера. |
|                                                                                   | Компьютер недостаточно надежно подсоединен к<br>принтеру RISO. Указанный специальный размер бумаги<br>был слишком велик, поэтому странице назначены<br>непредусмотренные поля.                   |
|                                                                                   | <b>Действие</b> Выберите другой размер бумаги или укажите<br>специальный размер бумаги в допустимом<br>диапазоне.                                                                                |
| Изображения получаются умень-<br>шенными.                                         | Используется ли драйвер принтера, соответствующий используемому принтеру RISO?                                                                                                    |
|                                                                                   | <b>Действие</b> Если имя используемого принтера RISO не соответствует модели драйвера принтера, то правильно напечатать данные документа будет невозможно.                                       |
| Некоторые шрифты не печатаются правильно.                                         | Компьютер недостаточно надежно подсоединен к<br>принтеру RISO. Параметр [Шрифт принтера] выбран в<br>прикладном программном обеспечении.                                                         |
|                                                                                   | <b>Действие</b> Отмените параметр [Шрифт принтера] в прикладном программном обеспечении.                                                                                                    |
| Изображение страницы не вырав-<br>нивается по центру или обрезает-<br>ся по краю. | Компьютер недостаточно надежно подсоединен к<br>принтеру RISO. Настройка размера бумаги в прикладном<br>программном обеспечении не соответствует настройке в<br>драйвере принтера.               |
|                                                                                   | Действие Приведите в соответствие настройки размера бумаги.                                                                                                    |
|                                                                                   | Область запечатывания, указанная в прикладном про-<br>граммном обеспечении, превышает максимально допусти-<br>мые размеры в принтере RISO.                                                       |
|                                                                                   | <b>Действие</b> Увеличьте границы отступов в прикладном программном обеспечении для помещения изображения страницы в область запечатывания принтера RISO.                                        |
|                                                                                   | Неисправность Барабана принтера RISO.                                                                                                    |
|                                                                                   | <b>Действие</b> Проверьте принтер RISO в соответствии с руководством пользователя.                                                                                                    |

## Неожиданное действие \_\_\_\_\_

| Неисправность                                                                                           | Причина/условие и действие                                                                                                    |
|----------------------------------------------------------------------------------------------------|----------------------------------------------------------------------------------------------------|
| Принтер RISO повторяет<br>операцию изготовления мастера<br>для каждой копии одной и той же<br>страницы. | <ul> <li>Установлен флажок [Разобрать по копиям] в диалоговом окне [Печать] в прикладном программном обеспечении.</li> <li>Действие Отмените текущее задание печати компьютера и выключите переключатель питания принтера RISO. Приблизительно через 10 секунд вновь включите электропитание. При запуске задания печати всегда отменяйте [Разобрать по копиям] или [Разбор по копиям] в диалоговом окне [Печать].</li> </ul> |
| Исходные данные не выводятся на<br>флэш-диск USB.                                                       | Используется ли драйвер принтера для флэш-диска USB?<br>Драйверы принтера могут быть двух типов. Для вывода на<br>флэш-диск USB установите драйвер принтера для печати<br>с флэш-диска USB. Вывести данные на флэш-диск USB с<br>помощью обычного драйвера принтера невозможно.<br>(стр. 14)                                                                                                    |
|                                                                                                    | Отформатирован ли используемый флэш-диск USB для<br>папок RISO?<br>Создайте папку для файлов RISO на флэш-диске USB.<br>(стр. 20)                                                                                                    |

## Невозможно выполнить настройки \_\_\_\_\_

| Неисправность                                                                                                 | Причина/условие и действие                                                                                                    |
|----------------------------------------------------------------------------------------------------|----------------------------------------------------------------------------------------------------|
| Невозможно ввести имя в<br>диалоговом окне для регистрации<br>специального размера бумаги.                    | <ul> <li>Введено слишком длинное имя.</li> <li>Действие Максимально допустимая длина составляет<br/>30 символов.</li> </ul>                                                                                                    |
| Невозможен ввод нужных<br>значений в соответствующих<br>полях для регистрации<br>специального размера бумаги. | <ul> <li>Значение превышает допустимую длину.</li> <li>Действие Введите значения в пределах допустимой длины<br/>для соответствующих полей.</li> </ul>                                                                                                    |
| Специальный размер бумаги<br>не регистрируется в драйвере<br>принтера [RISO].                                 | <ul> <li>Соответствующее диалоговое окно не было закрыто правильно.</li> <li>Действие Ннажмите кнопку [OK] на вкладке [Окруж. среда] после закрытия диалогового окна [Ввод пользовател.бумаги]. (стр. 25)</li> </ul>                                                 |
| Невозможно выбрать указанный<br>размер бумаги в прикладном<br>программном обеспечении.                        | <ul> <li>Не выбрано значение [Специальный] для параметра<br/>[Размер бумаги] в диалоговом окне [Свойства] драйвера<br/>принтера.</li> <li>Действие Выберите [Специальный] для параметра [Размер<br/>бумаги].</li> </ul>                                              |
|                                                                                                    | <ul> <li>Невозможно выбрать [Размер бумаги: Специальный]<br/>в диалоговом окне [Настройка принтера] прикладного<br/>программного обеспечения.</li> <li>Действие Укажите стандартный размер бумаги большего<br/>размера, чем указанный специальный размер.</li> </ul> |
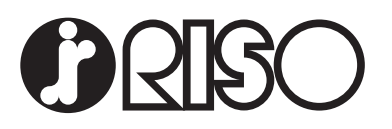